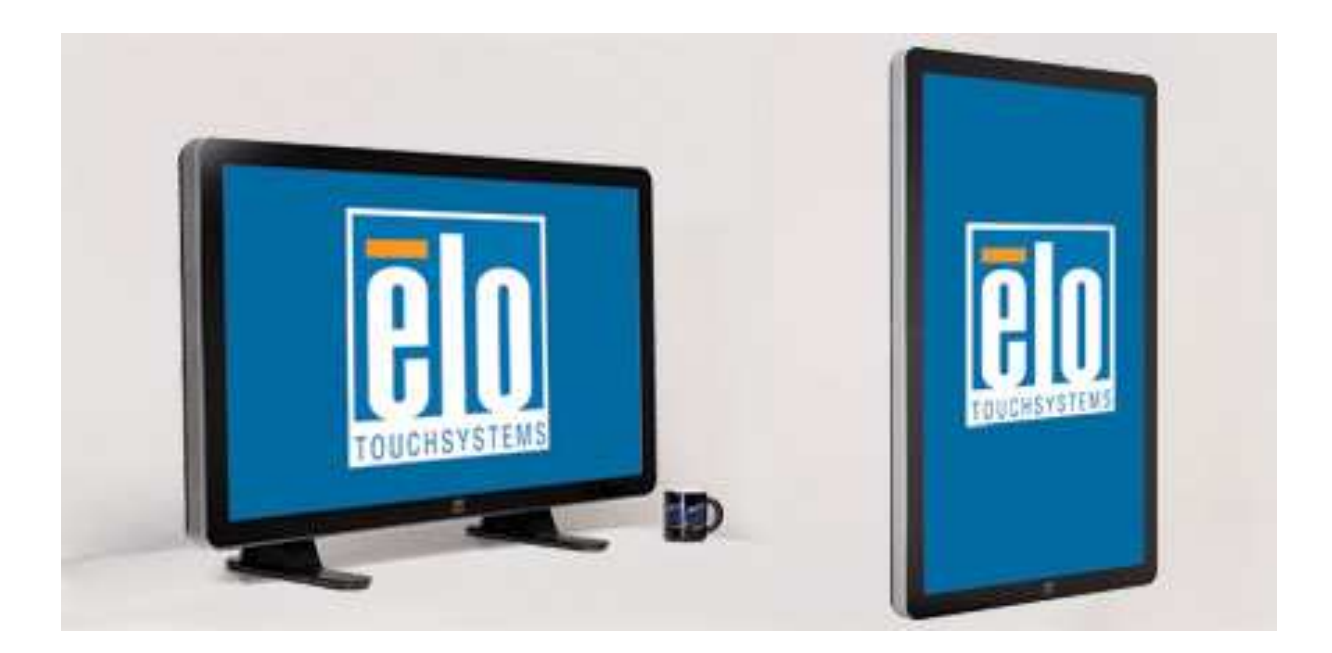

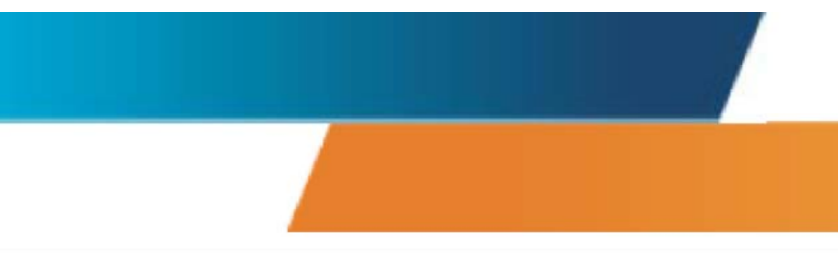

#### ユーザー・マニュアル

3200L 32型インタラクティブデジタルサーネージTouchMonitor 3200L 42型インタラクティブデジタルサーネージTouchMonitor 3200L 46型インタラクティブデジタルサーネージTouchMonitor インタラクティブデジタルサーネージコンピュータモジュール

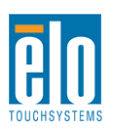

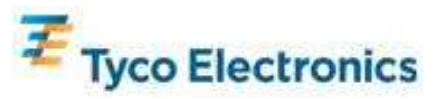

ユーザーマニュアル – インタラクティブデジタルシグネージ SW601194 改訂版 B版 - 1/55 ページ

#### Copyright © 2010 Tyco Electronics.無断複写・転載を禁じます。

事前に Tyco Electronics 社の許可書を取得しないで、本書のいかなる部分を電子、磁気、光学、化学、 手動など(但し、必ずしもこれらに限定されない)で複製、送信、転写、情報検索システムに記録、 あるいはいかなる言語あるいはコンピューター言語への翻訳などは、いかなる形態あるいはいかなる 方法でも禁止されています。

#### 責任放棄声明

この文書に記載された情報は、予告なしに変更されることがあります。Tyco Electronics では本書の内容に関して明言あるいは保証はしません。Tyco Electronics は、時折本書記載内容を改訂あるいは変更する権利を有しており、その際、Tyco Electronics などいかなる者にもそのような改定あるいは変更に関する通知をする責任はありません。

#### 登録商標承認

AccuTouch、CarrollTouch、Elo TouchSystems、IntelliTouch、Tyco Electronics および TE (ロゴ) は Tyco Electronics の関連会社およびそのライセンサーの商標です。Windows はマイクロソフト株式会 社関連会社の商標です。本書記載のその他の製品名は各社の商標または登録商標です。Tyco Electronics は当社の商標以外全く関心はありません。

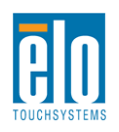

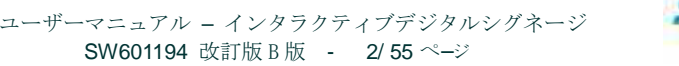

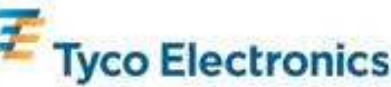

# もくじ

| 第1章 | - | はじめに4                |
|-----|---|----------------------|
| 第2章 | - | 開梱5                  |
| 第3章 | - | タッチモニターのインストール7      |
| 第4章 | _ | コンピュータモジュールのインストール13 |
| 第5章 | - | 取り付け23               |
| 第6章 | _ | 操作25                 |
| 第7章 | - | 技術サポート31             |
| 付録A | - | ネイティブ解像度32           |
| 付録B | - | 安全/メンテナンス            |
| 付錄C | _ | 技術仕様                 |
| 付録D | - | 技術仕様48               |
| 付録E | - | 保証                   |

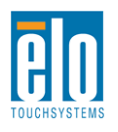

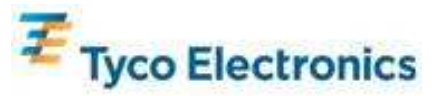

# 第1章 - はじめに

#### 製品詳細

お買い上げのインタラクティブデジタルサーネージTouchMonitor はElo TouchSystemsの信頼 できる性能と表示設計の最新成果を兼ね備えています。このような機能を組み合わせることに よりユーザーとタッチモニター間で情報を自然に流量することができます。

このタッチモニターは24ビットカラー、アクティブマトリックス薄膜トランジスタ(TFT)、デジ タルサーネージLCDパネルを組み入れて最高のディスプレー性能を提供しています。HD最大解 像度(1920x1080)はグラフィックや画像(32型モデルの解像度は1366x768)の表示に最適で す。このLCDモニタの性能を強化する特徴にはプラグアンドプレイ互換性と本体内蔵スピーカ ー、ヘッドホン出力機能、オンスクリーンディスプレイ(OSD)の制御、デジタルサーネージ コンピュータモジュール系があります。

コンピュータモジュールはモニター裏面のベイにスライドするようにできており、モニターの フォームファクターに影響したり追加ケーブルを必要としないで、インタラクティブデジタル サーネージサーネージをインタラクティブデジタルサーネージー体型TouchMonitorにします。

#### 事前注意事項

装置の寿命を延ばしたり危険を防いでユーザーの安全のために使用するには、本ユーザー・マ ニュアルの推奨事項であるすべての警告、予防装置、メンテナンスに従ってください。タッチ モニターの安全性の詳細については、付録Bをご覧ください。

お客様の健康や安全のため、タッチモニターの処理、持ち上げ、取り外しの際は2名以上で行う ように強くお勧めします。装置の裏側に取っ手が付いていますので、持ち運びに便利です。

本マニュアルにはインタラクティブデジタルサーネージ TouchMonitor やオプションのコンピ ュータモジュールの適切な設定方法やメンテナンスなどの重要な情報が記載されています。お 客様のタッチモニターやコンピュータモジュールを設定したり電源をオンにする前に、本マニ ュアルをよくお読みください。特に、インストールや取り付け、操作の章は注意してお読みく ださい。

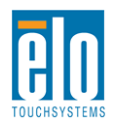

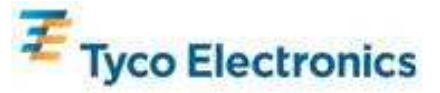

第2章 - 開梱

#### タッチモニターの開梱

タッチモニターを開梱する際は、以下のステップに従ってください。

- 1. 箱はラベル表記の方向に置いてください。プラスチック製ヒンジ付きロックは「底部」に来るように置いてください。
- 2. プラスチック製ヒンジ付きロック(4箇所)のロックを開けて外してください。

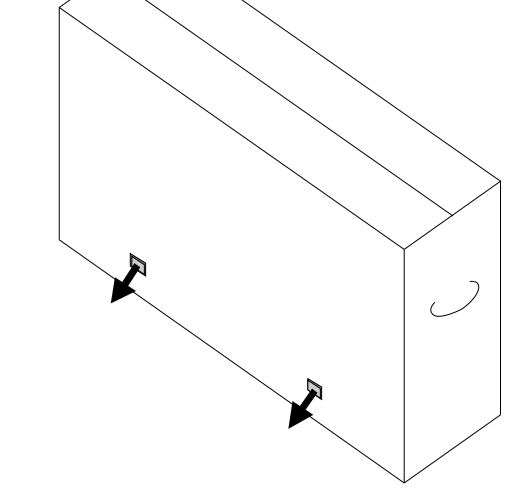

3. ロックを外したら、下枠から箱の上ぶたを持ち上げてください。

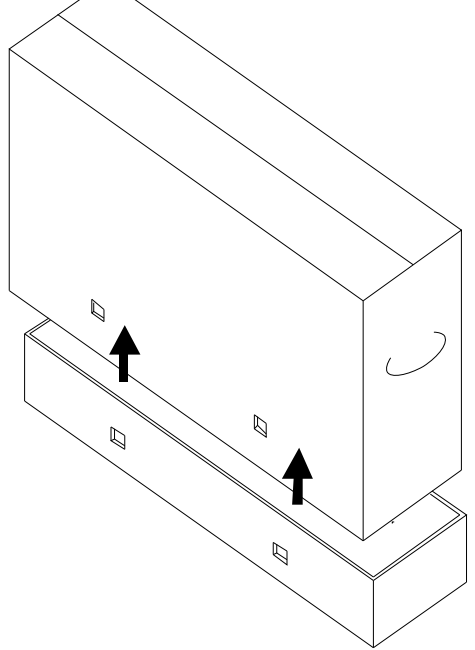

4. 上ぶたを外したら、タッチモニターや梱包に含まれていた付属品を利用できます。

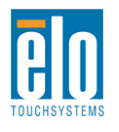

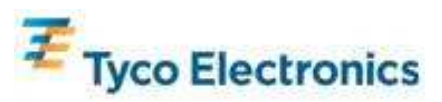

注記:お客様の健康や安全のため、タッチモニターの処理、持ち上げ、取り 外しの際は2名以上で行うように強くお勧めします。装置の裏側に取っ手が 付いていますので、持ち運びに便利です。

以下の品目があるか、破損がないか確認してください。

- 保護シート付きタッチモニター
- タッチツールCD
- USBメモリ(タッチモニターの特別 APR較正ファイル入り)タッチモニターの特別 APR較正 ファイル入りUSBドライブ(APRタッチ技術採用モデルのみ)
- クイックインストールガイド
- •日本語言語規制情報パンフレット
- HDMIケーブル
- VGAケーブル
- USB ケーブル
- ヌルモデムシリアルケーブル
- オーディオケーブル
- •北米、欧州/韓国、英国、アルゼンチン、台湾、中国、韓国、日本用電源ケーブル
- •日本電源ケーブル用3ピンから2ピン変換アダプター

## デジタルサーネージコンピュータモジュールの開梱

箱を開けてください。 以下の品目があるか、破損がないか確認してください。

- デジタルサーネージコンピュータモジュール
- クイックインストールガイド
- (該当する場合) Windows リカバリディスク

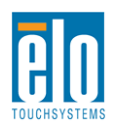

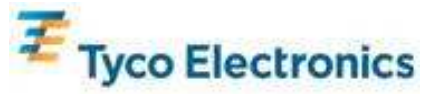

第3章 - タッチモニターのインストール

## コネクタパネルインターフェース

裏面底部(横方向から見た場合)のケーブルカバーを外し、タッチモニターのコネクターパネ ルにアクセスします。

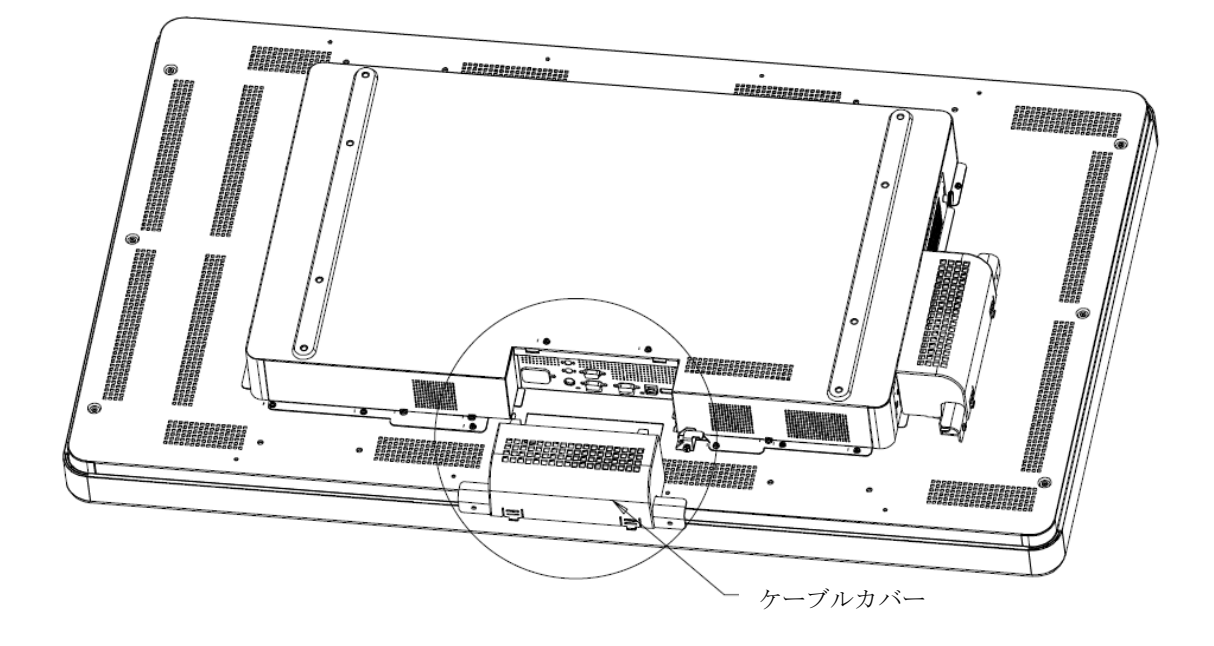

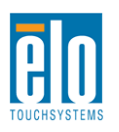

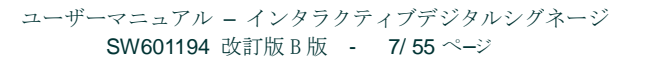

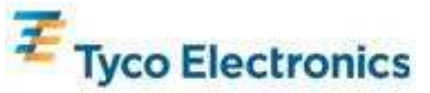

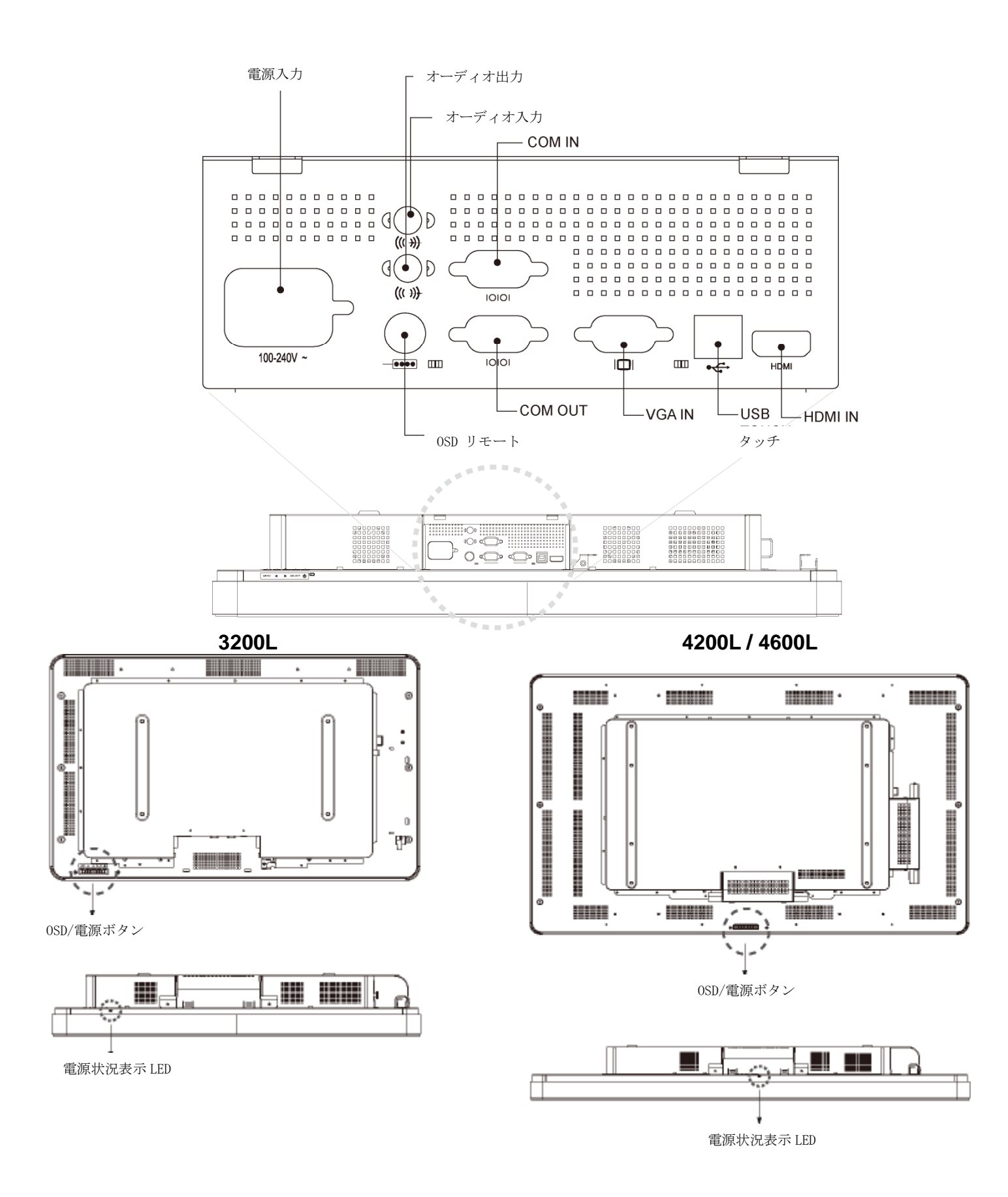

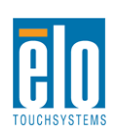

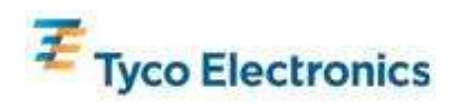

#### タッチモニターの接続

- 1. モニターのHDMI/VGA入力コネクタとHDMI/VGAビデオソースをそれぞれ、HDMIおよび/またはVGAビデオケーブルで接続してください。VGAケーブルのネジをしっかりと締めるとEMI 性能が高まり張力が緩和されます。
- 2. モニターのUSBコネクタとPCのUSBポートをUSBタッチケーブルで接続してください。
- **3.** モニターのオーディオ入力ジャックとオーディオソースをオーディオケーブルで接続して ください。
- 4. お住まいの地域に応じた正しい電源ケーブルをお選びください。AC電源とタッチモニターの電源入力コネクタをケーブルで接続してください。
- 5. ご希望の場合は、ケーブルのカバーを交換してください。
- 6. タッチモニターはオフの状態で出荷されます。電源ボタンを押してオンにしてください。

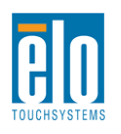

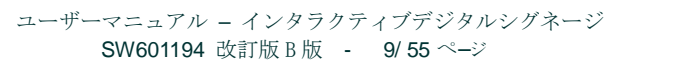

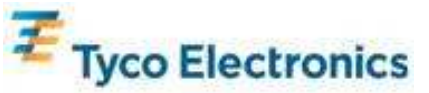

## **APR**タッチテクノロジーソフトウェアのインストール (Windows 7、Vista、XP、WEPOS、32-bit Server 2003用)

ソフトウェアをインストールする際、ご利用のコンピューターで起動するにはAPRタッチモニ ターが必要な場合もあります。IntelliTouchモデルにはこのステップは必要ありません。

以下に関する情報は、Elo TouchSystemsのホームページ(www.elotouch.com)をご覧ください。

- タッチドライバ最新版
- タッチドライバの追加情報
- タッチドライバの詳細インストールガイド
- その他のオペレーティングシステムのタッチドライバ
- 1. モニターのUSBコネクタとPCのUSBポート間のUSBケーブルを切断してください。
- 2. APR ドライバをコンピューターにインストールします。
  - APR TouchTools CDをコンピューターに挿入します。CDが自動的にEloインストールプ ログラムを起動します。(別の方法として、Eloホームページから最新のドライバをダウ ンロードして作動してください。)
  - Eloインストールプログラムの手順に従ってください。
- 3. APR較正ファイルをコンピューターにインストールします。
  - まず、APRドライバがインストールされているか確認してください。
  - タッチモニターの特別 APR較正USBメモリをコンピューターのUSBポートに挿入して ください。
  - APR較正USBメモリにはファイルが1つだけ入っています。このファイルを 「C:¥Program Files¥EloTouchSystems¥APRdata」フォルダーにコピーしてください。

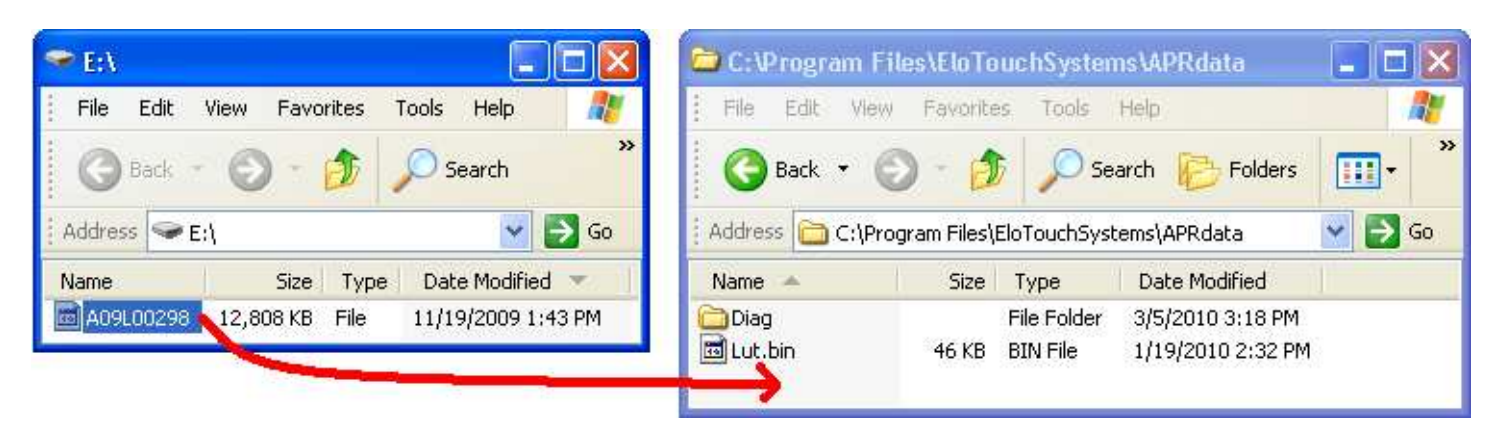

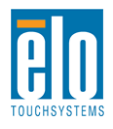

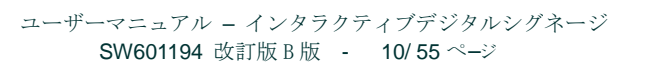

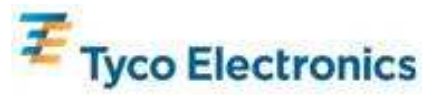

• ファイルを「AprCF.bin」に名前を変えてAPRデータディレクトリに保存してください。

| 😑 C: \Program Files\EloTouchSystems\APRdata 🛛 📃 🗖 🔀                                                                                                    |           |            |                    |         |  |  |
|----------------------------------------------------------------------------------------------------|-----------|------------|--------------------|---------|--|--|
| File Edit View                                                                                                    | Favorites | Tools Help |                    | <b></b> |  |  |
| Back       •       •       •       •       •       •       •       •       •       •       •       •       •       •       •       •       •       •       •       •       •       •       •       •       •       •       •       •       •       •       •       •       •       •       •       •       •       •       •       •       •       •       •       •       •       •       •       •       •       •       •       •       •       •       •       •       •       •       •       •       •       •       •       •       •       •       •       •       •       •       •       •       •       •       •       •       •       •       •       •       •       •       •       •       •       •       •       •       •       •       •       •       •       •       •       •       •       •       •       •       •       •       •       •       •       •       •       •       •       •       •       •       •       •       •       •       •       • |           |            |                    |         |  |  |
| Name 🔺 Size Type Date Modified                                                                                                    |           |            |                    |         |  |  |
| Diag File Folder 3/5/2010 3:18 PM                                                                                                    |           |            |                    |         |  |  |
| 🛅 Lut.bin                                                                                                    | 46 KB     | BIN File   | 1/19/2010 2:32 PM  |         |  |  |
| 🔟 AprCF.bin                                                                                                    | 12,808 KB | BIN File   | 11/19/2009 1:43 PM |         |  |  |

4. モニターのUSBコネクタとPCのUSBポートをUSBケーブルで接続してください。これで、 タッチモニタのタッチ機能は作動します。

注記:

絶対に、タッチモニターのAPR 較正USBメモリまたはAPR較正ファイルを 紛失しないでください!お客様のタッチモニター特有のもので、そのタッチ モニターが機能するために必要です。標準装備になっている以外の他のイン タラクティブ デジタルサイネージ タッチモニタには機能しません。

このタッチモニターを別のコンピューターに接続する場合、またはコンピュ ーターのタッチドライバーを更新する場合、APR較正USBメモリが必要で す。

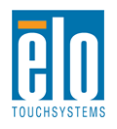

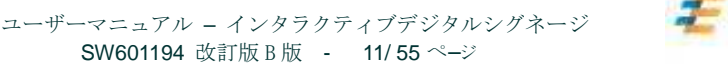

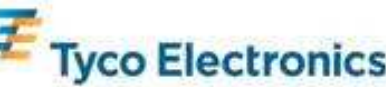

## **APR**タッチテクノロジーソフトウェアのインストール (Windows 7、Vista、XP、WEPOS、32-bit Server 2003用)

ソフトウェアをインストールする際、ご利用のコンピューターで起動するにはAPRタッチモニ ターが必要な場合もあります。IntelliTouchモデルにはこのステップは必要ありません。

以下に関する情報は、Elo TouchSystemsのホームページ(www.elotouch.com)をご覧ください。

- タッチドライバ最新版
- タッチドライバの追加情報
- タッチドライバの詳細インストールガイド
- その他のオペレーティングシステムのタッチドライバ

#### IntelliTouchドライバをコンピューターにインストールします。

- TouchTools CDをコンピューターに挿入します。CDが自動的にEloインストールプログラムを起動します。(別の方法として、Eloホームページから最新のドライバをダウンロードして作動してください。)
- Eloインストールプログラムの手順に従ってください。

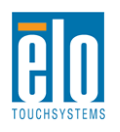

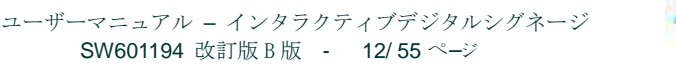

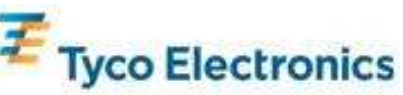

第4章

コンピュータモジュールのインストール

#### インストール

注記:

タッチモニターのAC電源を外してから、コンピュータモジュールをインス トールしてください。AC電源がタッチモニターに接続された状態でコンピ ュータモジュールをインストールされますと、コンピュータモジュールを損 傷することになります。

1. タッチモニタのAC電源を外してください。

**2.** タッチモニター側面のケーブルカバーを外し(横方向から見た場合)、コンピュータモジュールのベイにアクセスします。

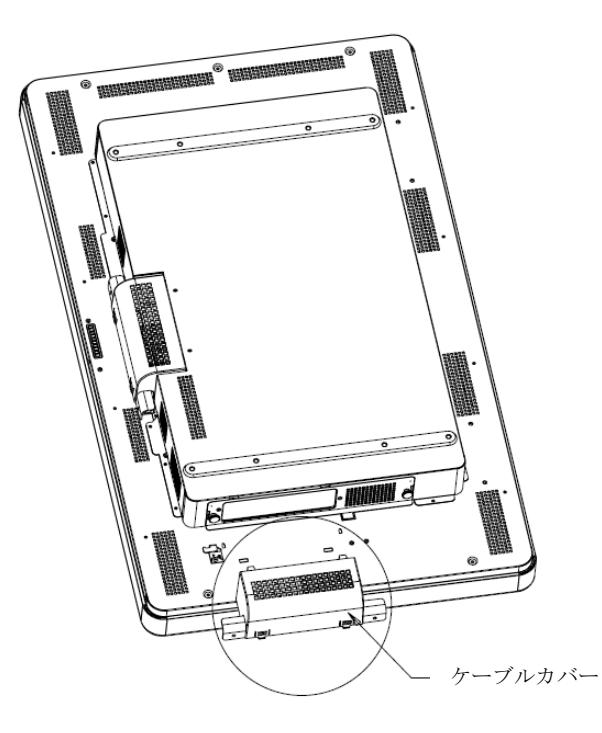

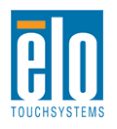

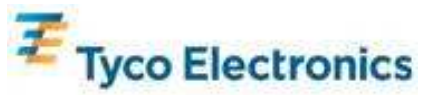

**3.** プラスドライバーを使って、コンピュータモジュールの仕切り部分にある保護板を外してください。

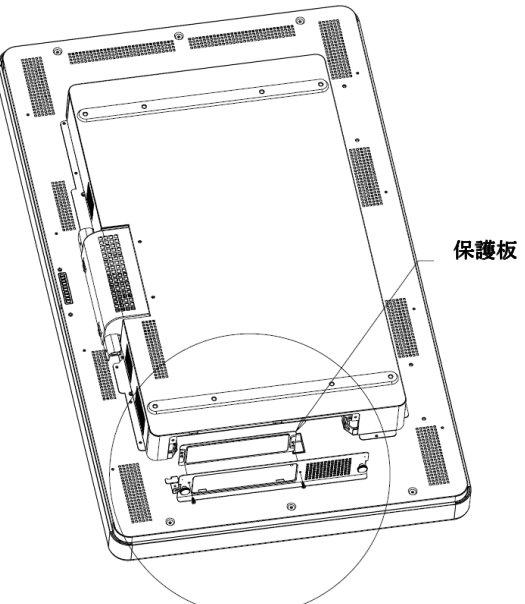

**4**. 出荷中に、コンピュータモジュールのドッキングコネクタにごみが蓄積した場合は取り除いてください。

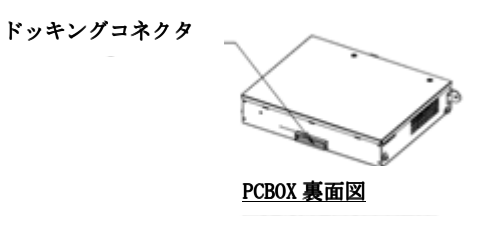

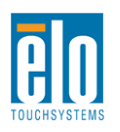

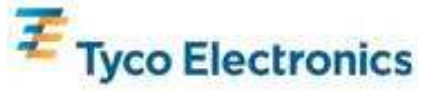

5. コンピュータモジュールを仕切り部分にスライドしてカチッと音がして定位置に収まるようにしてください。

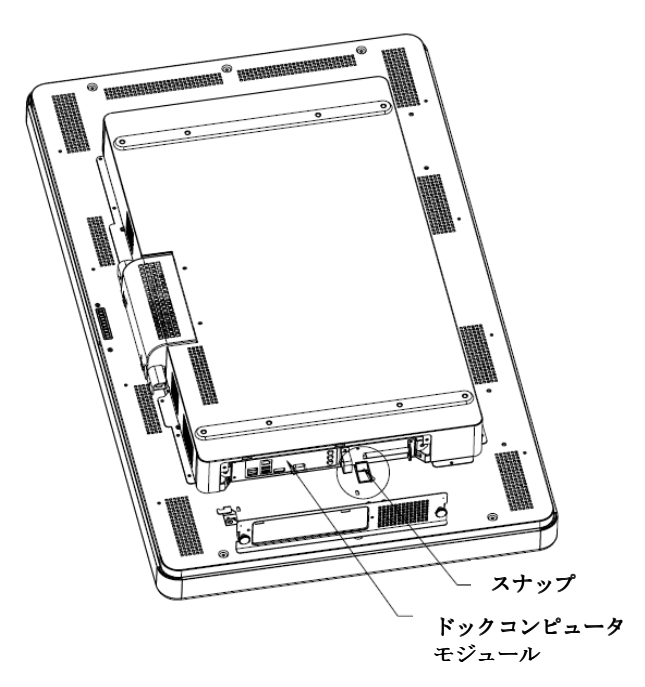

**6.** 保護板を交換して、コンピューターモジュールを機械的に固定するためにコンピュータ つまみねじを締めてください。

## コネクタパネルインターフェース

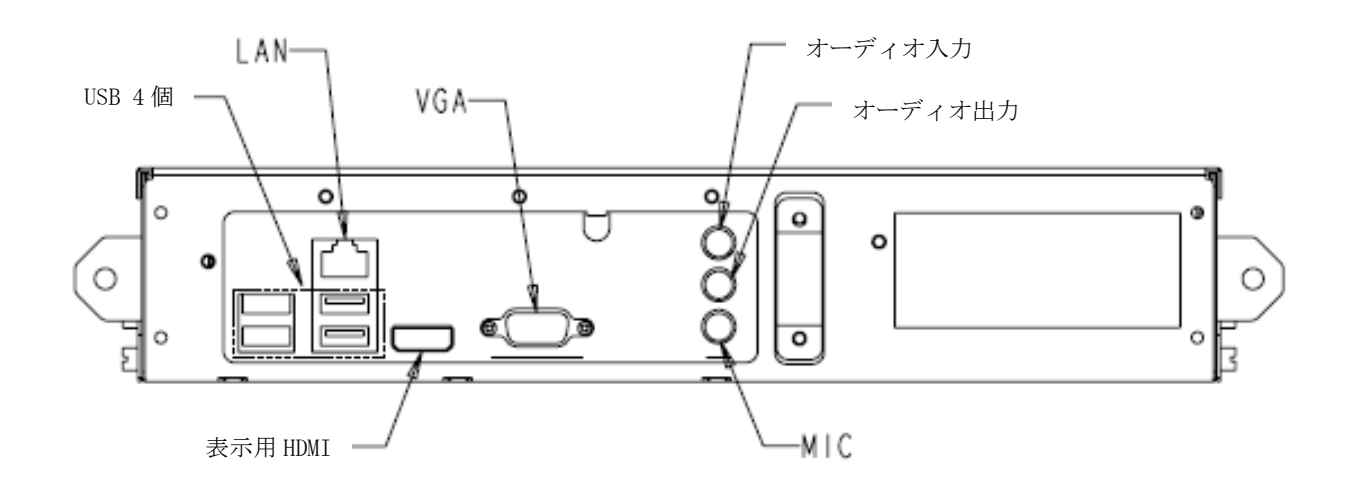

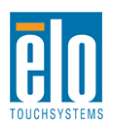

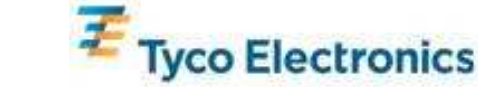

#### TouchMonitorとコンピュータモジュールの接続

- 1. コンピュータモジュールをインストールしたら、AC電源とタッチモニターの電源入力 コネクタをAC電源ケーブルで接続してください。
- 2. コンピュータモジュールのコネクタパネルに希望の接続をしてください。
- **3.** タッチモニターの電源ボタンを4秒ほど押して、コンピュータモジュールの電源を入れます。

注記:

タッチモニターにEloコンピュータモジュールをインストールしたら、タ ッチモニターのVGA & HDMIビデオとUSBタッチ機能は機能しません。 タッチモニターのビデオとタッチ機能はすべてコンピュータモジュール のドッキング接続を通して処理されます。

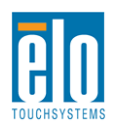

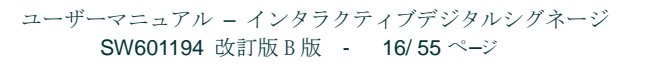

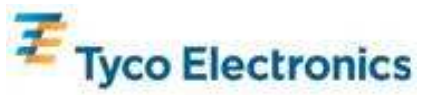

## オペレーティング システムの設定 Windows<sup>®</sup> 7、Windows<sup>®</sup> XPオペレーティングシステム

オペレーシングシステムの初期設定所要時間はおよそ5分です。タッチコンピューターのハー ドウェアやオペレーティングシステムの構成によってさらに時間がかかる場合があります。外 付けマウスおよび/またはキーボードをコンピューターモジュールのコネクタパネルにプラグ で接続してからこれらのステップを実行してください。

コンピュータモジュールのWindows 7またはXP OSを設定するには、タッチコンピューターの電源を入れ、画面の指示に従ってください。

#### 言語の選択

Windows のメニューやダイアログボックスでは英語をデフォルト言語として使用しています。 この言語をお好みの言語に変更できます。

| You car | no Language Uptions<br>Is customize Windows 3/P for different regions and lang                                                                        | usges.                                                 |
|---------|----------------------------------------------------------------------------------------------------|--------------------------------------------------------|
| 3       | Regional and Language Options allow you to chang<br>cummoles and the time are displayed. You can also<br>languages, and change your location setting. | e the way numbers, dates<br>add support for additional |
|         | The Standards and formats setting is set to English #<br>location is set to United States.                                                            | United States), and the                                |
|         | To change these settings, click Customize.                                                                                                    | Customize                                              |
|         | Text Input Languages allow you to enter text in many<br>a variety of input methods and devices.                                                       | v different languages, usin                            |
|         | You default text input language and method is: US I                                                                                                   | reyboard layout                                        |
|         | To view or change your current configuration , click                                                                                                  | Detais Detais                                          |
|         |                                                                                                    |                                                        |

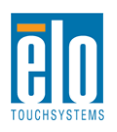

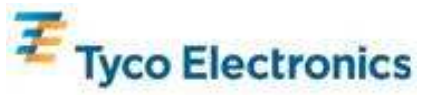

[Customize (カスタマイズ)]をクリックします。「Regional and Language Options (地域と言語の オプション)」のウィンドウが表示されます。[Languages (言語)]のタブを選択してください。必 要な場合は、[Install files for complex script and right-to-left languages (複合文字や右から左方向へ 書く言語のファイルをインストールする)]および[Install files for East Asian languages (東アジア 言語のファイルをインストールする)]のボックスを確認します。

| Regional Options Languages                                                          | Advanced                                                   |
|-------------------------------------------------------------------------------------|------------------------------------------------------------|
| Text services and input lang<br>To view or change the lange<br>text, click Details. | vages<br>lages and methods you can use to enter            |
| Supplemental language supp                                                          | Defailt                                                    |
| Most languages are installed<br>select the appropriate check                        | by default. To install additional languages,<br>box below. |
| Install files for complex :<br>Thai)                                                | cript and right-to-left languages (including               |
| Install files for East Asia                                                         | n languages                                                |
| 2                                                                                   |                                                            |
|                                                                                     |                                                            |
|                                                                                     |                                                            |
|                                                                                     |                                                            |
|                                                                                     |                                                            |
| 1                                                                                   | OK Cancel Apply                                            |

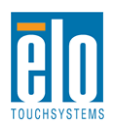

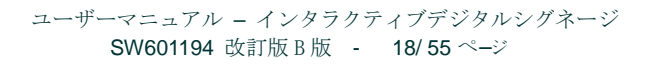

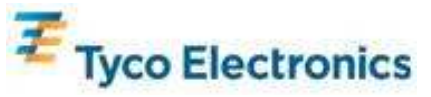

[Regional Options(地域のオプション)]のタブを選択してください。標準と形式のドロップダウンリストからお好みの言語を選んでください。

| gional and Language Options                                                                                                    |                                 |
|----------------------------------------------------------------------------------------------------|---------------------------------|
| Regional Options Languages Advance                                                                                                    | ed                              |
| Standards and formats                                                                                                    |                                 |
| This option affects how some program<br>dates, and time.                                                                                                    | s format numbers, currencies,   |
| Select an item to match its preference<br>your own formats                                                                                                    | I, or click Customize to choose |
| English (United States)                                                                                                    | Custonize.                      |
| Spanish (Bolivia)<br>Spanish (Cole)<br>Spanish (Colenbia)<br>Spanish (Costa Fiica)<br>Spanish (Dominican Republic)<br>Spanish (Eusador)<br>Spanish (Eusador)<br>Spanish (Guatemala)<br>Spanish (Honduas)<br>Spanish (Honduas)<br>Spanish (Honduas)<br>Spanish (Nicaragua)<br>Spanish (Paragua)<br>Spanish (Paragua)<br>Spanish (Paragua) |                                 |
| Spanish (Spain)<br>Spanish (Venezuela)<br>Spanish (Venezuela)<br>Swedish<br>Swedish<br>Swedish<br>Swedish<br>Swedish<br>Tałar<br>Turkish<br>Ukranian<br>Uzbek (Cyelic)<br>Uzbek (Latin)<br>Welah                                                                                                    | el App                          |

ロケーションのドロップダウンリストからご希望の場所を選んでください。[Apply(適用)]を クリックしてから、[OK]をクリックしてください。

| Petu                |                                   | ~     |
|---------------------|-----------------------------------|-------|
| Philippines         |                                   |       |
| Pitcam Islands      |                                   |       |
| Poland              |                                   |       |
| Tronuga             |                                   |       |
| Order               | N N                               |       |
| Report              | 15                                |       |
| Romania             |                                   |       |
| Rota Island         |                                   |       |
| Burna               |                                   |       |
| Buanda              |                                   |       |
| Salpan              |                                   |       |
| Samoa               |                                   |       |
| San Marino          |                                   |       |
| São Tomé and Prine  | ipe .                             |       |
| Saudi Arabia        | 55                                |       |
| Senegal             |                                   |       |
| Serbia and Montene  | 90                                |       |
| Seycheles           |                                   |       |
| Siena Leone         |                                   |       |
| Singapore           |                                   |       |
| Slovakia            |                                   |       |
| Slovenia            |                                   |       |
| Solomon Islands     |                                   |       |
| Somala              |                                   |       |
| South Annea         | to Courts Courts into Information |       |
| South Georgia and t | us sourcearded reader             |       |
| Stilaska            |                                   | ~     |
|                     |                                   |       |
| United States       |                                   | . M   |
| United States       |                                   |       |
|                     | OK. Cancel                        | Apply |

コンピューター名の選択(Windows 7設定の場合のみ) コンピューターの名前を入力するように指示があります。

Windows 更新設定の設定(Windows 7設定の場合のみ)

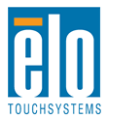

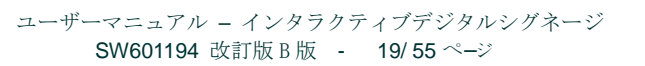

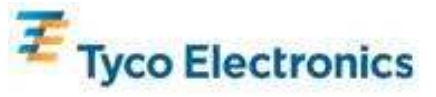

Windows 更新設定を選択するように指示があります。

#### 時間帯の選択

以下のウィンドウが表示されたら、コンピュータモジュールの時間帯や日付、時間を変更でき ます。変更を終えたら、[Next(次へ)]をクリックして終了します。Windowsの設定はOSイン ストールをして完了します。

| Date & 1 | me                                        |                |   |
|----------|-------------------------------------------|----------------|---|
| 四        | Thursday , February 16, 2006 -            | 5:41:48 PM     | - |
| 100000   | Automatically adjust clock for daylight a | saving changes |   |
|          | Automatically adjust clock for daylight s | saving changes |   |

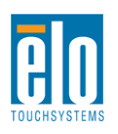

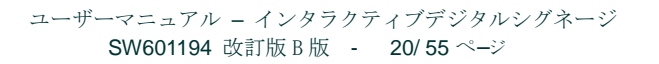

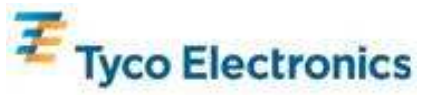

## APRタッチテクノロジーソフトウェアのインストール (Windows 7および Windows XP装備のEloコンピュータモジュール用)

ソフトウェアをインストールする際、ご利用のコンピュータモジュールで起動するにはAPRタッチモ ニターが必要な場合もあります。IntelliTouchモデルにはこのステップは必要ありません。

外付けマウスおよび/またはキーボードをコンピューターモジュールのコネクタパネルにプラグで 接続してからこれらのステップを実行してください。

以下に関する情報は、Elo TouchSystemsのホームページ(www.elotouch.com)をご覧ください。

- タッチドライバ最新版
- タッチドライバの追加情報
- タッチドライバの詳細インストールガイド
- その他のオペレーティングシステムのタッチドライバ

#### 1. APR較正ファイルをコンピュータモジュールにインストールします。

- タッチモニターの特別 APR較正USBメモリをコンピュータモジュールのUSBポートに 挿入してください。
- APR較正USBメモリにはファイルが1つだけ入っています。このファイルをコンピュー タモジュールフォルダ「C:¥Program Files¥EloTouchSystems¥APRdata」にコピーして ください。

| 🗢 E: X 📃 🗖 🔀                                | C:\Program Files\EloTouchSystems\APRdata                                                                                            |         |
|---------------------------------------------|----------------------------------------------------------------------------------------------------|---------|
| File Edit View Favorites Tools Help  🍂      | File Edit View Favorites Tools Help                                                                                                 | <u></u> |
| Back - 🕥 - 🎓 Search *                       | Search Polders                                                                                                    | · · · · |
| Address E:)                                 | Address C:\Program Files\EloTouchSystems\APRdata                                                                                    | Y 2 60  |
| Name Size Type Date Modified 💌              | Name 🔺 Size Type Date Modified                                                                                                    |         |
| A09L00298 12,808 KB File 11/19/2009 1:43 PM | Diag         File Folder         3/5/2010 3:18 PM           Image: Lut.bin         46 KB         BIN File         1/19/2010 2:32 PM | 6       |

ファイル名を「AprCF.bin」に変えてください。
 ■ C:\Program Files\EloTouchSystems\APRdata

| - sus algram and                                          |           | and the second second second | - Harden -         |  | المتعا (                              |  |  |
|-----------------------------------------------------------|-----------|------------------------------|--------------------|--|---------------------------------------|--|--|
| File Edit View                                            | Favorites | Tools Help                   |                    |  | a a a a a a a a a a a a a a a a a a a |  |  |
| 🌀 Back 🔹 🕥                                                | - 🔊       | Search                       | Folders            |  | >>                                    |  |  |
| Address 🗁 C:\Program Files\EloTouchSystems\APRdata 🛛 💽 Go |           |                              |                    |  |                                       |  |  |
| Name 🔺                                                    | Size      | Туре                         | Date Modified      |  |                                       |  |  |
| Diag File Folder 3/5/2010 3:18 PM                         |           |                              |                    |  |                                       |  |  |
| 🛅 Lut.bin                                                 | 46 KB     | BIN File                     | 1/19/2010 2:32 PM  |  |                                       |  |  |
| 🖾 AprCF.bin                                               | 12,808 KB | BIN File                     | 11/19/2009 1:43 PM |  |                                       |  |  |

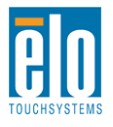

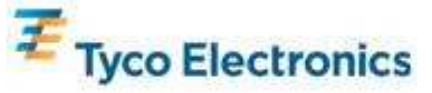

2. コンピュータモジュールを再起動してください。

注記:

絶対に、タッチモニターのAPR 較正USBメモリまたはAPR較正ファイルを 紛失しないでください!お客様のタッチモニター特有のもので、そのタッチ モニターが機能するために必要です。標準装備になっている以外の他のイン タラクティブ デジタルサイネージ タッチモニタには機能しません。

このタッチモニターを別のコンピューターに接続する場合、またはコンピュー ターのタッチドライバーを更新する場合、APR較正USBメモリが必要です。

## オペレーティング システムの設定 - **OS**無し

ご希望のオペレーティングシステムをコンピュータモジュールにロードしてください。一番簡 単な方法は、恐らく、コンピュータモジュールに接続しているUSB外付けDVD-ROMドライブ の画像またはリカバリディスクを使うことです。

オペレーティングシステムがUSBデバイス(Eloタッチスクリーン)のドライバをロードしよ うとする場合はキャンセルしてください。

# APRタッチソフトウェアのインストール

### (OS無しのEloコンピュータモジュール用)

ソフトウェアをインストールする際、コンピュータモジュールで起動するにはタッチモニター が必要な場合もあります。IntelliTouchモデルにはこのステップは必要ありません。

以下に関する情報は、Elo TouchSystemsのホームページ(www.elotouch.com)をご覧ください。

- タッチドライバ最新版
- タッチドライバの追加情報
- タッチドライバの詳細インストールガイド
- その他のオペレーティングシステムのタッチドライバ

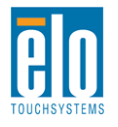

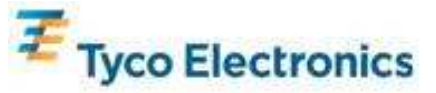

- 1. ドライバをコンピューターにインストールします。
  - Elo Touchsystemsのホームページ(www.elotouch.com)から必要なAPRタッチドライバ を入手してください。
  - Eloインストールプログラムの手順に従ってください。
- 2. APR較正ファイルをコンピューターにインストールします。
  - まず、APRドライバがインストールされているか確認してください。
  - タッチモニターの特別 APR較正USBメモリをコンピュータモジュールのUSBポートに 挿入してください。
  - APR較正USBメモリにはファイルが1つだけ入っています。このファイルを 「C:¥Program Files¥EloTouchSystems¥APRdata」フォルダーにコピーしてください。
  - ファイル名を「AprCF.bin」に変えてください。

注記:

絶対に、タッチモニターのAPR 較正USBメモリまたはAPR較正ファイルを 紛失しないでください!お客様のタッチモニター特有のもので、そのタッチ モニターが機能するために必要です。標準装備になっている以外の他のイン タラクティブ デジタルサイネージ タッチモニタには機能しません。

このタッチモニターを別のコンピューターに接続する場合、またはコンピュー ターのタッチドライバーを更新する場合、APR較正USBメモリが必要です。

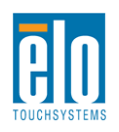

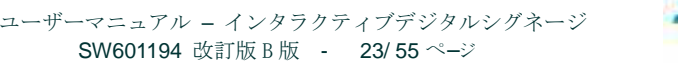

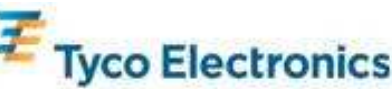

# 第5章 - 取り付け

注記:お客様の健康や安全のため、タッチモニタの処理、持ち上げ、取り外 しの際には2名以上で行うように強くお勧めします。装置の裏側に取っ手(2 箇所)が付いていますので、持ち運びに便利です。

注記:ディスプレイ部分を下にして置く場合(取付金具やスタンドを取り付ける場合)は、ガラスをひっかいたり傷つけたりしないように保護してください。ディスプレイ部分を傷つけないような場所に置くか、膜かフォームでディスプレイ部分を保護してから置いてください。

### 取り付けに関する一般情報

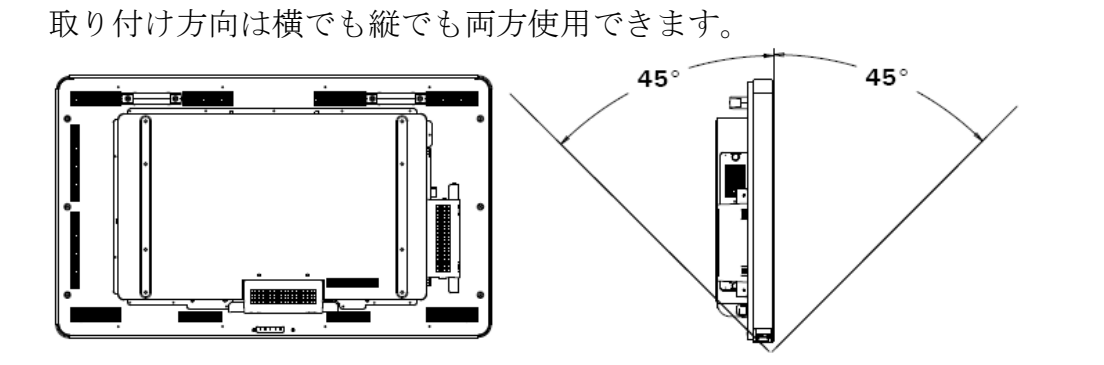

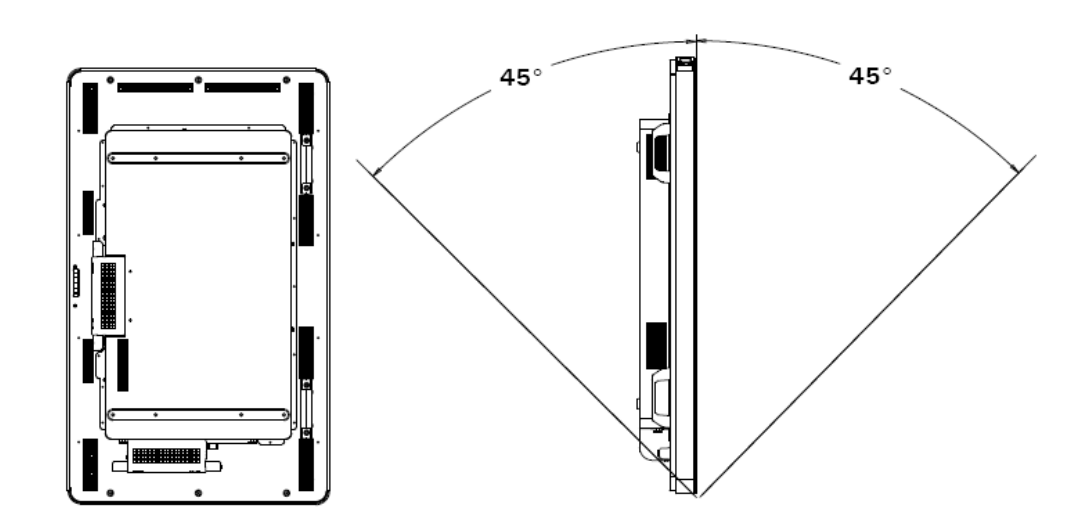

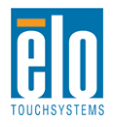

ユーザーマニュアル - インタラクティブデジタルシグネージ SW601194 改訂版 B版 - 24/55 ページ

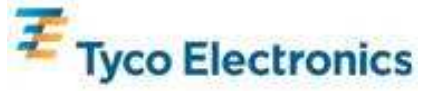

オンスクリーンディスプレイ (OSD) 取り付けメニューからご希望の取付方法を選んで、 OSDのテキスト方向が正しく表示され、どちらかのEloロゴが点灯するようにしてください。

タッチモニタケースの側面や上面の孔は換気用です。通風孔をふさいだり、何かを挿入した りしないでください。

#### 背面VESAマウント

**32**型モデルの場合: モニターの背面には穴が4個、400取り付けパターンがあります。 VESA FDMI取り付け規格準拠: VESA MIS-F、400、Y、6、90

42型モデル、46型モデル、52型モデルの場合 モニターの背面には穴が8個、600x400mm取り付けパターンがあります。 VESA FDMI取り付け規格準拠: VESA MIS-F、600X400、Y、6、90

寸法図面については、技術仕様付録Cを参照してください。

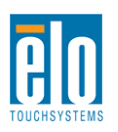

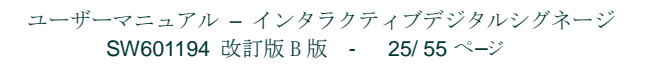

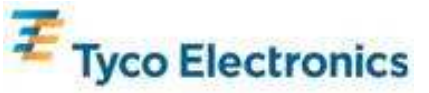

オプションのスタンドをインストールする場合: モニターの正面を下にして、モニターの底面とテーブルが端が合うように置いてください。

オプションスタンドの「脚」2本を与えられたネジ全部を使って取り付けてください。

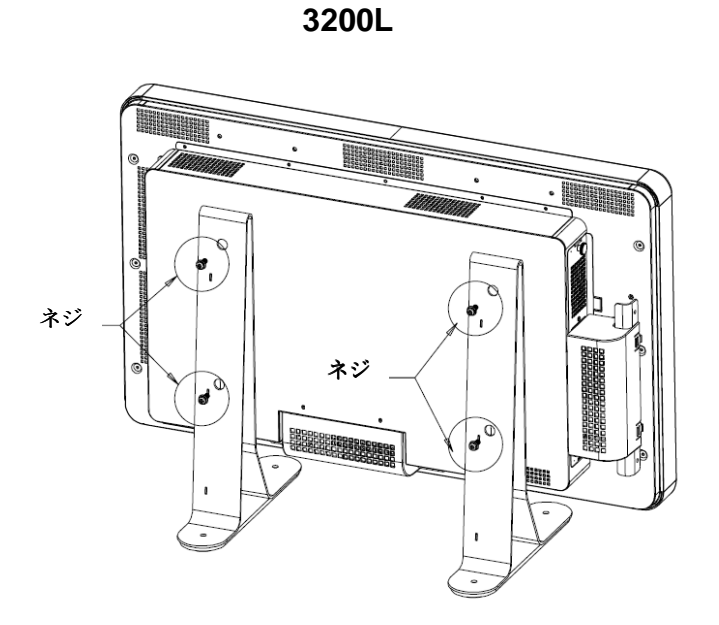

4200L/4600L

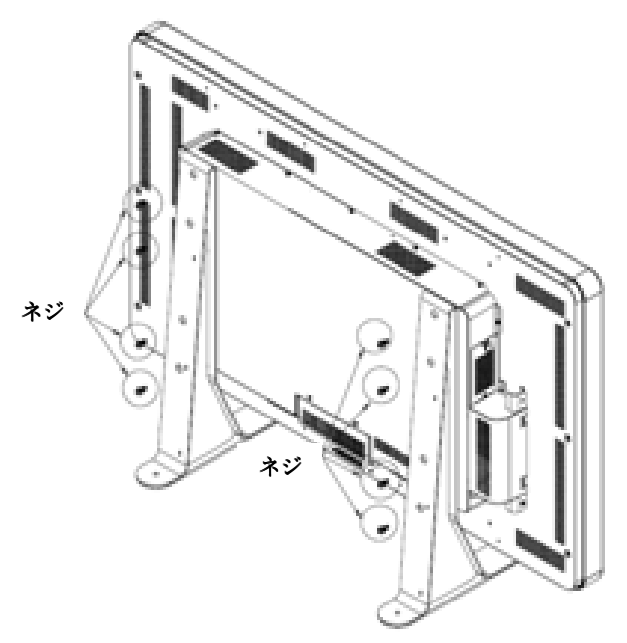

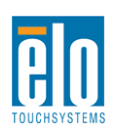

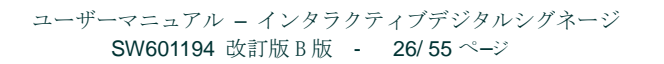

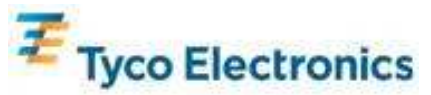

第6章 - 操作

タッチモニターの電源をオン/オフにするには、タッチモニターの電源ボタンを押します。

タッチモニターの電源をオンにするには、タッチモニターの電源ボタンを押します。 コンピュータモジュールやタッチモニターの電源をオフにするには、タッチモニターの電源ボ タンを4秒間押すか、コンピュータモジュールのオペレーティングシステムの電源をオフにす る通常の手順に従ってください。

電源状態表示LEDは以下の表のように機能します。

| TouchMonitor/コンピュータモジュールの状況 | LED状況        |
|-----------------------------|--------------|
| OFF                         | OFF          |
| SLEEP (スリープ)                | BLINKING(点滅) |
| ON                          | ON           |

システムが休止またはオフモードの場合は、低消費電力です。消費電力仕様の詳細については 、技術仕様付録**C**を参照してください。

画面にタッチすると、スリープモードからシステムを覚まします(マウスを動かしたりキーボ ードのキーを押したりするのと同様)。

信頼性を増し無駄な消費電力を減らすには、長い間使用しない場合はAC電源ケーブルを外して ください。

#### APRタッチテクノロジー

APRタッチモニターは、タッチモニターの複数の機能を使用できません。

入力ビデオ画像のAPRタッチ機能を完全に使用するには、表示ネイティブ解像度まで完全に拡 大してください。

お買いお求めのAPRタッチモニターは出荷時に較正されており、手動で較正する必要はありません。

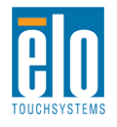

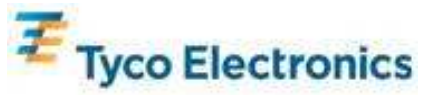

APR性能は、ご利用のアプリケーションに合わせてカスタマイズできます。Elo APRドライバコン トロールパネルのモードタブから「Set APR Preference (APR環境設定)」ウィンドウにアクセス します。

| Elo Touchscreen Properties            |                   |  |  |  |  |  |  |
|---------------------------------------|-------------------|--|--|--|--|--|--|
| General Mode Sound Properties 1 About |                   |  |  |  |  |  |  |
| Mouse button emulation mode           | Drag delay        |  |  |  |  |  |  |
| C Click on touch                      |                   |  |  |  |  |  |  |
| C Click on release                    | Untouch Timeout   |  |  |  |  |  |  |
| Mouse emulation                       | 10 Seconds        |  |  |  |  |  |  |
| Options                               | Double click area |  |  |  |  |  |  |
| Hide arrow mouse pointer              |                   |  |  |  |  |  |  |
| Left-handed mouse                     |                   |  |  |  |  |  |  |
| Show tool tray utility                |                   |  |  |  |  |  |  |
| Set APR Performance Preference        |                   |  |  |  |  |  |  |
| Ok Cancel Apply Help                  |                   |  |  |  |  |  |  |

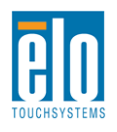

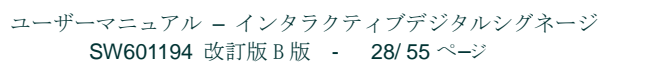

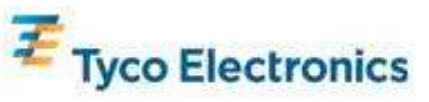

ご利用のアプリケーションに最適な使用タイプを選んで、[Apply(適用)]を押します。

全般(General):最適化は特になし(初期設定)

ベストサイン(Best Signature): APR性能は署名獲得アプリケーションによって最適化 販売促進(Point of Sale): APR性能は販売促進アプリケーションによって最適化 ゲーム(Gaming): APR性能はゲームアプリケーションによって最適化

| Set APR Preference |                |                  |                        |  |  |  |
|--------------------|----------------|------------------|------------------------|--|--|--|
| Usa                | де Туре        |                  | Apply                  |  |  |  |
| 0                  | Point of Sale  | O Best Signature | Help                   |  |  |  |
| 0                  | Gaming         | O General        | Close                  |  |  |  |
|                    | Select Default |                  | Disable Touch-and-Hold |  |  |  |

## IntelliTouchタッチ技術

IntelliTouch タッチスクリーンは必要であれば、Eloドライバコントロールパネルの較正機能で 表示のビデオ画像を再較正できます。

# ビデオ

一般的に、最高の性能をお楽しみいただくには、ビデオソースの出力解像度が表示ネイティブ 解像度と一致しなければなりません。タッチモニターのネイティブ解像度については、付録**C** の表示仕様を参照してください。別の解像度で操作すると、ビデオの性能が低下しますのでご 注意ください。ビデオ解像度の詳細については、付録Aを参照してください。

入力ビデオ画像のAPRタッチ機能を完全に使用するには、表示ネイティブ解像度まで完全に拡 大してください。

タッチモニターのビデオ調整は必要ありません。しかし、アナログVGAビデオの場合は、ビデオ(グラフィック)カード出力の変化によってOSDを通してタッチモニターの調整が必要になる場合があります。調整することによってタッチモニターの表示画像の質が最適化されます。 また、さまざまなビデオモードのタイミング調整回数を減らすには、プリセットビデオモードのリストについては、技術仕様付録Cを参照してください。

# オンスクリーンディスプレイ (OSD)

OSDボタン4個がモニター背面にあり、各表示パラメータを調整します。OSDコントロールボ

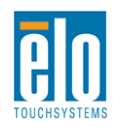

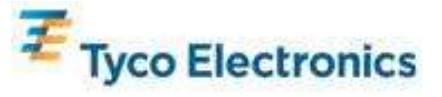

ックスには同じボタンがあり、タッチモニターのコネクタパネルの**PS/2**コネクタに接続できます。

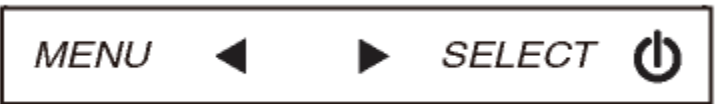

ボタンとその機能は以下のとおりです。

| ボタン                  | OSD (オンスクリーンディスプレイ) が | OSD(オンスクリーンディスプレイ)が |
|----------------------|-----------------------|---------------------|
|                      | 表示されていないときの機能         | 表示されているときの機能        |
| メニュー<br>(Menu)       | OSDメインメニューを表示         | 前のOSDメニューに戻る        |
| (Menu)               |                       | 選択したパラメータの値を増やす/前の  |
| ◀ OSDの色/輝度のサブメニューを表示 | メニューアイテムを選ぶ           |                     |
|                      | OSDオーディオサブメニューを表示     | 選択したパラメータの値を減らす/次の  |
|                      |                       | メニューアイテムを選ぶ         |
| 選択                   | ビデオソーフサブメーューな書子       | パラメータを選択して調整/サブメニュ  |
| (Select)             | レノオノー スリノメニューを衣小      | ーを選択して入力            |

OSDボタンを使って画面上のグラフィカルユーザーインターフェイスを制御

| パラメター                       | 利用調整                                    |
|-----------------------------|-----------------------------------------|
| <del>纙</del> 座 (Prightnoss) | モニターの輝度を増減する。                           |
| 冲皮 (Drightness)             | 初期設定:最大                                 |
| コントラスト                      | モニターのコントラストを増減する。                       |
| (Contrast)                  |                                         |
|                             | パネルのピクセルドットクロックの微調整をする。                 |
| クロック <b>(Clock)</b>         | HDMIビデオやコンピュータモジュール使用の場合は不適用。           |
|                             | 調整し過ぎるとAPR機能を損なう。                       |
|                             | パネルのピクセルドットクロック位相の微調整をする。               |
| 1业作出<br>(Phase)             | HDMIビデオやコンピュータモジュール使用の場合は不適用。           |
| (11050)                     | 調整し過ぎるとAPR機能を損なう。                       |
|                             | システムクロックを入力アナログVGA信号に自動調整して、水平位置、垂直位置、ク |
| 自動調整                        | ロック、位相メニューに影響する。                        |
| (Auto Adjust)               | HDMIビデオやコンピュータモジュール使用の場合は不適用。           |
|                             | 調整し過ぎるとAPR機能を損なう。                       |
|                             | 1ピクセルごとに表示部の水平に画像を移動する。                 |
| 水平位置                        | 初期設定:中心                                 |
| (H-position)                | HDMIビデオやコンピュータモジュール使用の場合は不適用。           |
|                             | 調整し過ぎるとAPR機能を損なう。                       |

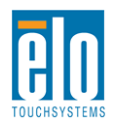

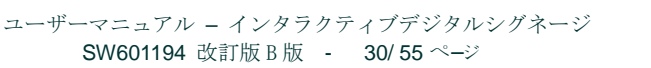

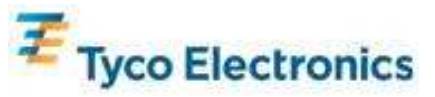

|                          | 1ピクセルごとに表示部の垂直に画像を移動する。                                  |  |  |
|--------------------------|----------------------------------------------------------|--|--|
| 垂直位置                     | 初期設定:中心                                                  |  |  |
| (V-position)             | HDMIビデオやコンピュータモジュール使用の場合は不適用。                            |  |  |
|                          | 調整し過ぎるとAPR機能を損なう。                                        |  |  |
|                          | フルスケールとアスペクト比維持に切り替える。                                   |  |  |
|                          | 初期設定:フルスケール                                              |  |  |
| アスペクト比                   | フルスケール - 入力ビデオのX- とY-寸法(必要に応じて上下)を表示のネイティブ               |  |  |
| 維持                       | 解像度に拡大する。                                                |  |  |
| (Maintain Aspect         | -<br>アスペクト比維持 - 横方向と入力ビデオのアスペクト比を <b>16:9</b> 以下とすると、入力ビ |  |  |
| Ratio)                   | デオのY-寸法を表示Y-解像度に拡大して、X-寸法を拡大して入力ビデオのアスペクト比               |  |  |
|                          | を維持する(残りの表示部分は同等のブラックバーで左右埋める)。                          |  |  |
|                          | 注記:APRタッチ機能をフルにするにはこの設定を「フルスケール」の設定にする。                  |  |  |
| 鮮明さ                      | 表示画像の鮮明さを調整する。                                           |  |  |
| (Sharpness)              | 初期設定:鮮明調整なし                                              |  |  |
|                          | 表示の色温度を選択する。利用可能色温度は、9300K、7500K、6500K、5500K、ユ           |  |  |
| 色温度 (Color               | ーザー定義。ユーザー定義を選択した場合、ユーザーは色温度を0から100のR、G、                 |  |  |
| Temperature)             | B利得を変更して変更できる。                                           |  |  |
|                          | 初期設定:ユーザー定義、R、G、B(すべて100に設定)。                            |  |  |
| OSD                      | OSDが閉じるまでタッチモニターが待つ、OSDボタンの非活動時間を調整する。調                  |  |  |
| タイムアウト                   | 整範囲は5~60秒。                                               |  |  |
| (OSD Timeout)            | 初期設定:15秒                                                 |  |  |
| OSD言語 (OSD               | OSD情報が表示される言語を選択する。使用可能言語:英語、フランス語、イタリア                  |  |  |
| Language)                | 語、ドイツ語、スペイン語、簡体字中国語、繁体字中国語、日本語。                          |  |  |
|                          | 初期設定:英語                                                  |  |  |
| 取り付け                     | 希望の方向に合わせて、タッチモニターの取り付け方向を縦方向と横方向から選ぶ。                   |  |  |
| (Mounting)               | OSD文字方向やベセルのロコ、フイトの位置も調整する。                              |  |  |
|                          | 初期設定: () () () () () () () () () () () () ()             |  |  |
| 1050                     | USD位直を衣示部の左右に移動する。<br>短期調査 FO (中心)                       |  |  |
| 小平)所(USD)<br>H-nosition) | <i>初期設定:50 (中心)</i>                                      |  |  |
| OSD                      | OSD位置を表示部の上下に移動する。                                       |  |  |
| 垂直方向 <b>(OSD</b>         | 初期設定:50 (中心)                                             |  |  |
| V-position)              |                                                          |  |  |
| 音量 (Volume)              | 内蔵スピーカーやヘッドホンの出力量を調整する。                                  |  |  |
| ミュート (Mute)              | オーディオ出力をミュートオンとミュートオフで切り替える。                             |  |  |
|                          | 初期設定:ミュートオフ                                              |  |  |
| <br> 詳細 (Information)    | モニターの基本的な品番とシリアル番号を表示します。このメニューでは調整できる                   |  |  |
|                          | ものはありません。                                                |  |  |
| 初期設定                     | 「初期設定リコール」を選択すると、OSD調整可能パラメター(OSD言語やOSD位                 |  |  |
| リコール (Recall             | 置を除く)やブリセットビテオモードのタイミングを工場出荷時の設定に戻す。                     |  |  |
| Defaults)                |                                                          |  |  |

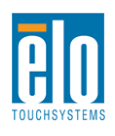

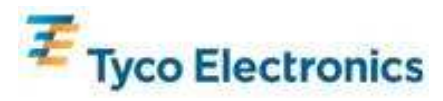

|                          | モニターは継続してVGA、HDMI、コンピュータモジュールの有効画像をスキャンする。この調整によって、表示される前にどの入力ポートを与えるか選択する。                                |
|--------------------------|----------------------------------------------------------------------------------------------------|
| ビデオソース<br>(Video Source) | コンピュータモジュールが接続していない場合のオプションは、VGA優先とHDMI優<br>先がある。<br>初期設定:HDMI 優先                                          |
|                          | コンピュータモジュールが接続している場合、表示可能ビデオソースはコンピュータ<br>モジュールだけで、この調整は使用できない。                                            |
|                          | どのオーディオソースをモニターのスピーカーで聞くか、ヘッドホン出力で聞くか選<br>択する。                                                             |
| オーディオ                    | コンピュータモジュールが接続していなくてビデオソースがHDMIの場合、オプショ<br>ンはラインインとHDMIがある。<br>初期設定:ラインイン                                  |
| ソース (Audio<br>Source)    | コンピュータモジュールが接続していなくてビデオソースがVGAの場合、オプション<br>はラインインだけである。                                                    |
|                          | コンピュータモジュールが接続している(よって、入力ビデオはコンピュータモジュ<br>ール)場合、オプションはEloコンピュータモジュールHDMI、Eloコンピュータモジ<br>ュールラインイン、ラインインがある。 |
|                          | 初期設定: EIOコンビュータモシュールHDMI                                                                                   |

OSDを通して調整したTouchMonitorはすべて入力するとすぐに自動的に記憶されます。この機能によって、タッチモニターのプラグを抜いたり電源をオン/オフにするたびに再設定しなくてもすみます。電力障害があったでも、タッチモニターの設定は工場出荷時の仕様に初期設定されません。

#### OSDおよび電源ロックアウト

[メニュー (Menu)]ボタンと[上 (Up)]ボタンを2秒間押して、 OSDロック機能を有効/無効に します。OSDロック機能が有効になると、メニュー、上、下、選択のキーを押してもシステム には何も影響がありません。

[メニュー(Menu)]ボタンと[下(Down)]ボタンを2秒間押して、電源ロック機能を有効/無効 にします。電源ロック機能が有効になると、電源スイッチを押してもシステムには何も影響が ありません。

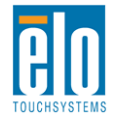

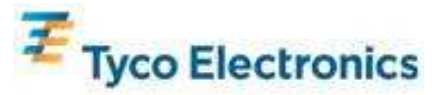

TouchMonitorラインイン、TouchMonitor HDMI、Computer Moduleラインイン、コンピュータ モジュールHDMIポートのオーディオはタッチモニターの内臓スピーカーで再生できます。詳 細は「オーディオソース」OSDパラメターをご覧ください。ヘッドホンがヘッドホン出力ジャ ックに接続している場合、内蔵スピーカーがオフになり、オーディオはヘッドホンに再生され ます。

スピーカーやヘッドホンの出力量やミュートはOSDで行います。

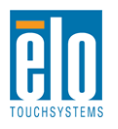

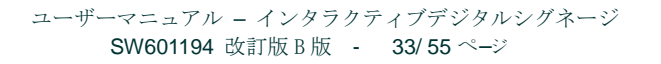

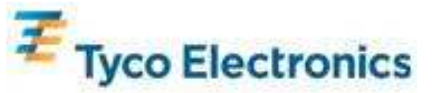

第7章 - 技術サポート

タッチモニタの不具合が起きた場合は、下記の表を参照してください。 不具合が直らない場合はお近くのディーラーか、Elo TouchSystems 顧客サービスまでご連絡ください。

## よくある問題の解決方法

| 問題                           | 推奨トラブルシューティング               |
|------------------------------|-----------------------------|
| システムをオンにしてもタッチモニターが起         | AC電源ケーブルが正しく接続しているか確認する。    |
| 動しない                         | AC電源が機能しているか確認する。           |
| システムをオンビーでもコンピュータエジュ         | AC電源ケーブルを外して、コンピュータモジュールが   |
| システムをオンにしてもコンピュータモシュールが起動したい | 正しくインストールされているか確認する。AC電源ケ   |
|                              | ーブルを再接続する。                  |
| エーターの表示が薄座い                  | OSDを使って輝度を増やす。              |
|                              | OSDを使ってコントラストを増やす。          |
|                              | 電源状態表示LEDが点滅している場合、モニターまたは  |
|                              | コンピュータモジュールがスリープモードになってい    |
| モニターに何も表示されない                | る場合がある。キーを押したり、マウスを動かしたり、   |
|                              | タッチスクリーンにタッチして画像が再表示されるか    |
|                              | 確認する。                       |
| エーターに「範囲タ」のメッセージがまデキ         | コンピュータの解像度/タイミングモードを調整して、   |
| モニターに「範囲外」のメッセーンか表示さ         | 技術仕様付録Cのタッチモニター指定のタイミング範    |
|                              | 囲になるようにする                   |
|                              | APRタッチモニターの場合は、コンピュータかEloコン |
|                              | ピュータモジュールに最新のドライバがインストール    |
| タッチ機能が作動しない                  | されているか確認し、モニター対応インストールした    |
|                              | APR較正ファイルがインストールされているか確認す   |
|                              | る。詳しくは設定の章を参照。              |

#### 技術支援

オンラインのセルフヘルプは、www.elotouch.com/go/websupport をご覧ください。 技術サポートは、www.elotouch.com/go/contactsupport をご覧ください。 技術サポートの電話番号(世界各国)はユーザーマニュアルの最後のページをご覧ください。

Windows OS 装備コンピュータモジュール用の技術支援は、コンピュータのシステムプロパティメニューの支援情報をご利用ください。システムプロパティメニューは以下のようにしてアクセスできます。

- 「マイコンピュータ」アイコンを右クリックして、ドロップダウンメニューからプロパティを選んでく ださい。または、
- 2. [Start (起動)]ボタンをクリックして、Settings (設定) -> Control Panel (コントロールパネル)メニ ューに行き、システムアイコンを選択してください。

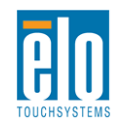

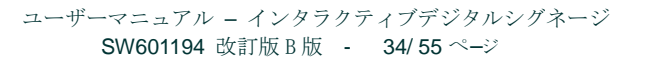

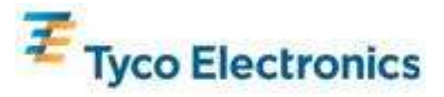

付録A - ネイティブ解像度

LCD パネルのネイティブ解像度は縦と横の寸法を画素数で表示しています。

ほとんどすべての場合、LCD モニターで表示される画像は、コンピュータの出力解像度が LCD パネルのネイティブ解像度と一致する場合最も良く見えます。

ネイティブ解像度以外のコンピュータ出力解像度の場合、モニターはパネルのネイティブ解像度にビデオを拡大します。入力ビデオ解像度が低い場合、パネルに合うように入力画像のXとYの寸法を「拡大」します。入力ビデオ解像度が高い場合、パネルに合うように入力画像のXとYの寸法を「圧縮」します。コンピュータの出力ビデオ画像をモニターの表示に合うように拡大する場合、拡大アルゴリズムによる副産物は必至であり、画像忠実度が失われます。近距離で機能豊富な画像を見ると、画像忠実度の損失が最も顕著に現われます(例えば、フォントが小さな文字が入っている画像など)。

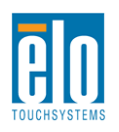

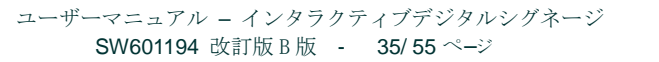

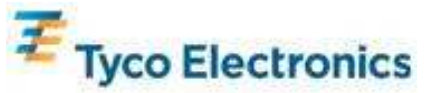

付録B 安全/メンテナンス

#### 安全

感電の予防のためには、安全に関する警告に従い、タッチコンピューターやコンピュータモジュールは絶対に分解しないでください。ユーザは修理をしないでください。

タッチモニタケースの側面や上面のスロットは換気用です。通風孔をふさいだり、挿入したりしないでください。

お買い上げいただいたタッチコンピュータには、3 ワイヤとアース付き電源コードが付いています。 電源コードのプラグはアース付きコンセントのみに適合します。本来の目的に沿って設定されてい ないコンセントにプラグを差し込まないでください。損傷を受けた電源コードは使用しないでくだ さい。Elo TouchSystems TouchMonitor に付いてくる電源コードだけを使用してください。未許可 の電源コードを使用すると保証が無効になることがあります。

インストールの際は、付録Cの技術仕様に記載の特定環境条件を維持するように整備してください。

#### お手入れ/お取り扱い

タッチモニタが最適レベルで機能するように以下の点に従ってください。

- クリーニングの際は、AC 電源ケーブルを切断してください。
- 表示ユニットのキャビネットをクリーニングする際には、中性洗剤で軽く湿らせた布を利用してください。
- 装置が濡れないように十分に注意を払ってください。液体をこぼしたり液体が装置の中に入らないように気を付けてください。液体が装置の中に入ってしまった場合は、もう一度電源を入れる前に資格を有するサービス技術者に点検してもらってください。
- スクリーンの表面を傷つけることがあるので、布やスポンジで拭かないでください。
- タッチスクリーンをクリーニングする際は、窓ガラス用洗剤かガラス磨きスプレーを布かスポンジに付けて使用してください。絶対に、タッチスクリーンに洗剤を直接スプレーしないでください。クリーニングの際には、アルコール(メチルやエチル、イソプロピル)、シンナー、ベンジンまたは研磨洗浄剤を使用しないでください。

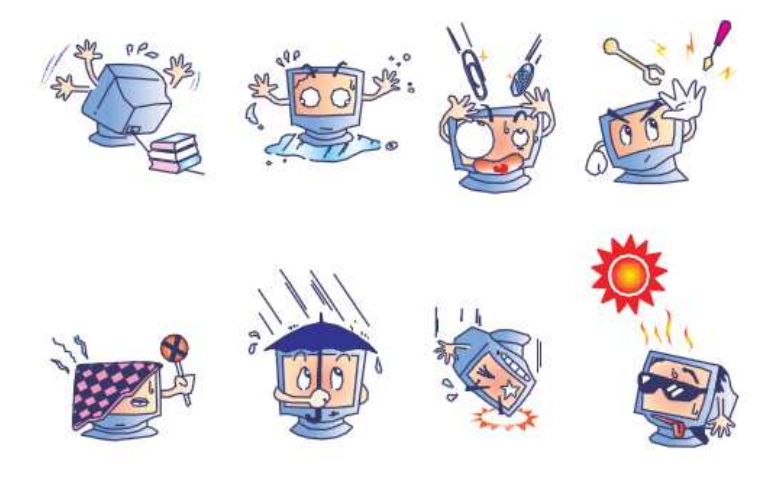

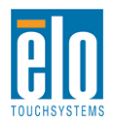

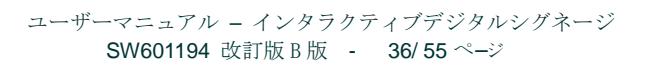

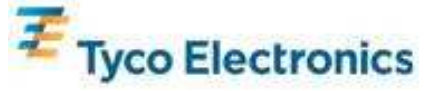

### 水銀についての警告

本製品は水銀が含まれている装置を使用している場合がありますので、地方法、州法、連邦法 に従ってリサイクルあるいは破棄してください。(本システムにはモニタ表示内のバックライト ランプに水銀が含まれています。)

### 電気装置および電子装置の破棄(WEEE)指令

🚗 本製品は絶対に、過程廃棄物と一緒に廃棄しないでください。修理やリサイクルの施設で 🕅 処理してください。

# オペレーティングシステムのリカバリ - Windows 7 および Windows XP

何らかの理由でコンピュータモジュールのオペレーティングシステムやソフトウェアを回復し なければならない場合、付属のリカバリーディスクを外付け DVD-ROM ドライブに挿入してタ ッチコンピューターを再起動させてください。画面の指示に従って、回復してください。

注記:リカバリープロセスでデータはすべて削除されます。ユーザーはデー タやソフトウェアのバックアップやアーカイビングを責任を持って行って ください。Elo TouchSystemsはデータやソフトウェアの消失などの責任は 負いかねます。

注記:エンドユーザーはMicrosoft社のライセンス契約を必ず順守してくだ さい。

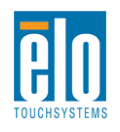

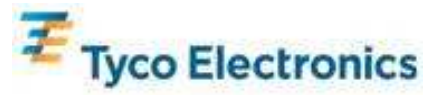

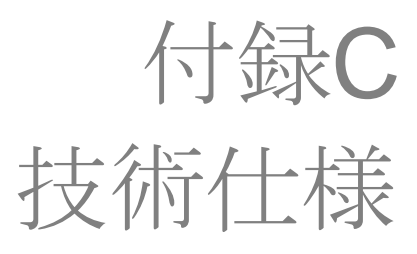

## 32型インタラクティブデジタルサーネージ TouchMonitor

| 使用タッチテクノロジー     | APR, IntelliTouch Plus                                                                                                    |  |
|-----------------|----------------------------------------------------------------------------------------------------|--|
| 表示有効領域          | 760 mm x 450 mm                                                                                                    |  |
| LCD パネルタイプ      | 32 インチ TFT アクティブマトリックス                                                                                                    |  |
| ピクセルピッチ         | 0.51075 mm x 0.51075 mm                                                                                                    |  |
| LCD パネルネイティブ解像度 | 1366x768                                                                                                    |  |
| コントラスト比         | 標準値 3500                                                                                                    |  |
| 輝度              | LCD パネル : 標準値 450 cd/m2<br>APR タッチスクリーン付き : 標準値 405 cd/m2                                                                                                    |  |
| ランプの寿命          | 輝度半分まで 50,000 時間以上                                                                                                    |  |
| 応答速度            | 20 ms 標準値(立上り + 立下り時間)                                                                                                    |  |
| 表示可能色の数         | 1,670 万色                                                                                                    |  |
| 視野角             | 一般的に右側、左側、上側、下側から 89°                                                                                                    |  |
| ビデオ             | <ul> <li>フラロタ VGA ユネクタ: DE-15 メス</li> <li>HDMI コネクタ: HDMI タイプ A レセプタクル</li> <li>水平同期信号: 31.5 - 80 KHz</li> <li>垂直同期信号: 50 - 61 Hz</li> <li>アナログ VGA レベル: 75Ω 終端で 0.7V<sub>pp</sub></li> <li>アナログ VGA 同期タイプ: セパレート、コンポジット、シンク・オン・グリーン</li> <li>アナログ VGA 同期極性: 正の電極または負の電極</li> <li>HDMI 版対応: 1.3</li> <li>プリセットビデオモード:</li> <li>640x480 60Hz</li> <li>720x480 60Hz</li> <li>1024x768 60Hz</li> <li>1024x768 60Hz</li> <li>1280x720 50, 60Hz</li> <li>1280x1024 60Hz</li> <li>1266x768 60Hz</li> </ul> |  |
| プラグアンドプレイ       | DDC2B インターフェースで EDID 1.3 ファイル提供                                                                                                    |  |

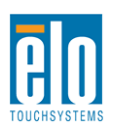

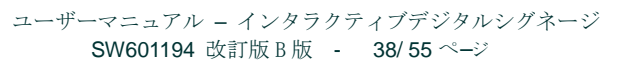

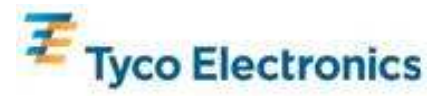

|               | 入力コネクタ:3.5mm TRS ジャック                                                                                                    |
|---------------|----------------------------------------------------------------------------------------------------|
|               | 入力信号範囲 1Vrms(0dBV)以上                                                                                                    |
|               |                                                                                                    |
| ナーディナ         | 内蔵スピーカー:ステレオ 10W スピーカー                                                                                                    |
|               |                                                                                                    |
|               | ヘッドホン出力コネクタ:3.5mm TRS ジャック                                                                                                    |
|               | ヘッドホン出力:32オーム負荷でチャンネルごとに 90mW 連続 RMS 電力                                                                                                    |
|               | を提供する。(0.2% THD で 1KHz 信号)                                                                                                    |
|               | 入力コネクタ:IEC 60320 C14                                                                                                    |
|               | 入力電圧範囲:100-240VAC 50/60Hz                                                                                                    |
|               |                                                                                                    |
|               | 電力消費量: (標準)                                                                                                    |
|               | モニタのみ:                                                                                                    |
|               | オン、最大音量、100V/60Hz:111W                                                                                                    |
|               | スリープ、100V/60Hz:12W                                                                                                    |
|               | オフ、100V/60Hz:11.5W                                                                                                    |
| 電力            |                                                                                                    |
|               | ECM1 コンピュータモジュール付きモニター:                                                                                                    |
|               | S0 - オン、最大音量、100% CPU 負荷、100V/60Hz:204W                                                                                                    |
|               | S3 - スタンバイ、00V/60Hz:17W                                                                                                    |
|               | S5 - オフ、100V/60Hz:13.2W                                                                                                    |
|               |                                                                                                    |
|               |                                                                                                    |
|               | ECM2 コンピュータモジュール付きモニター:                                                                                                    |
|               | <b>ECM2</b> コンピュータモジュール付きモニター:<br>オン、最大音量、100% CPU 負荷、100V/60Hz(S0): 234W                                                                                                    |
|               | <b>ECM2 コンピュータモジュール付きモニター:</b><br>オン、最大音量、100% CPU 負荷、100V/60Hz(S0): 234W<br>S3 - スタンバイ、100V/60Hz:17W                                                                                                    |
|               | <b>ECM2 コンピュータモジュール付きモニター:</b><br>オン、最大音量、100% CPU 負荷、100V/60Hz(S0): 234W<br>S3 - スタンバイ、100V/60Hz : 17W<br>S5 - オフ、100V/60Hz : 13.2W                                                                                                    |
|               | <b>ECM2 コンピュータモジュール付きモニター</b> :<br>オン、最大音量、100% CPU 負荷、100V/60Hz(S0): 234W<br>S3 - スタンバイ、100V/60Hz : 17W<br>S5 - オフ、100V/60Hz : 13.2W<br>梱包前                                                                                                    |
|               | <b>ECM2 コンピュータモジュール付きモニター</b> :<br>オン、最大音量、100% CPU 負荷、100V/60Hz (S0): 234W<br>S3 - スタンバイ、100V/60Hz : 17W<br>S5 - オフ、100V/60Hz : 13.2W<br><b>梱包前</b><br>重量 (コンピュータモジュールなし): 21 Kg<br>重量 (コンピュータモジュールなり): 22 6 Kg                                                                                                    |
|               | <b>ECM2 コンピュータモジュール付きモニター:</b><br>オン、最大音量、100% CPU 負荷、100V/60Hz (S0):234W<br>S3 - スタンバイ、100V/60Hz:17W<br>S5 - オフ、100V/60Hz:13.2W<br><b>梱包前</b><br>重量 (コンピュータモジュールなし):21 Kg<br>重量 (コンピュータモジュール入り):23.6 Kg<br>+注: 497 × 707 × 125 mm                                                                                                    |
| 重量/寸法         | <ul> <li>ECM2 コンピュータモジュール付きモニター:<br/>オン、最大音量、100% CPU 負荷、100V/60Hz (S0): 234W</li> <li>S3 - スタンバイ、100V/60Hz: 17W</li> <li>S5 - オフ、100V/60Hz: 13.2W</li> <li>梱包前</li> <li>重量(コンピュータモジュールなし): 21 Kg</li> <li>重量(コンピュータモジュール入り): 23.6 Kg</li> <li>寸法: 487 x 797 x 135 mm</li> </ul>                                                                                                    |
| 重量/寸法         | <ul> <li>ECM2 コンピュータモジュール付きモニター:<br/>オン、最大音量、100% CPU 負荷、100V/60Hz (S0): 234W</li> <li>S3 - スタンバイ、100V/60Hz: 17W</li> <li>S5 - オフ、100V/60Hz: 13.2W</li> <li>梱包前</li> <li>重量(コンピュータモジュールなし): 21 Kg</li> <li>重量(コンピュータモジュール入り): 23.6 Kg</li> <li>寸法: 487 x 797 x 135 mm</li> <li>梱包(コンピュータモジュール出荷別)</li> </ul>                                                                                                    |
| 重量/寸法         | <ul> <li>ECM2 コンピュータモジュール付きモニター:<br/>オン、最大音量、100% CPU 負荷、100V/60Hz (S0): 234W</li> <li>S3 - スタンバイ、100V/60Hz: 17W</li> <li>S5 - オフ、100V/60Hz: 13.2W</li> <li>梱包前</li> <li>重量(コンピュータモジュールなし): 21 Kg</li> <li>重量(コンピュータモジュール入り): 23.6 Kg</li> <li>寸法: 487 x 797 x 135 mm</li> <li>梱包(コンピュータモジュール出荷別)</li> <li>重量: 31Kg</li> </ul>                                                                                                    |
| 重量/寸法         | <ul> <li>ECM2 コンピュータモジュール付きモニター:<br/>オン、最大音量、100% CPU 負荷、100V/60Hz (S0): 234W</li> <li>S3 - スタンバイ、100V/60Hz: 17W</li> <li>S5 - オフ、100V/60Hz: 13.2W</li> <li>梱包前</li> <li>重量(コンピュータモジュールなし): 21 Kg</li> <li>重量(コンピュータモジュール入り): 23.6 Kg</li> <li>寸法: 487 x 797 x 135 mm</li> <li>梱包(コンピュータモジュール出荷別)</li> <li>重量: 31Kg</li> <li>寸法: 939 x 280 x 635 mm</li> </ul>                                                                                                    |
| 重量/寸法         | <ul> <li>ECM2 コンピュータモジュール付きモニター:<br/>オン、最大音量、100% CPU 負荷、100V/60Hz (S0): 234W</li> <li>S3 - スタンバイ、100V/60Hz: 17W</li> <li>S5 - オフ、100V/60Hz: 13.2W</li> <li>梱包前</li> <li>重量(コンピュータモジュールなし): 21 Kg</li> <li>重量(コンピュータモジュール入り): 23.6 Kg</li> <li>寸法: 487 x 797 x 135 mm</li> <li>梱包(コンピュータモジュール出荷別)</li> <li>重量: 31Kg</li> <li>寸法: 939 x 280 x 635 mm</li> <li>操作時</li> </ul>                                                                                                    |
| 重量/寸法         | <ul> <li>ECM2 コンピュータモジュール付きモニター:<br/>オン、最大音量、100% CPU 負荷、100V/60Hz (S0): 234W</li> <li>S3 - スタンバイ、100V/60Hz: 17W</li> <li>S5 - オフ、100V/60Hz: 13.2W</li> <li>梱包前</li> <li>重量 (コンピュータモジュールなし): 21 Kg</li> <li>重量 (コンピュータモジュール入り): 23.6 Kg</li> <li>寸法: 487 x 797 x 135 mm</li> <li>梱包 (コンピュータモジュール出荷別)</li> <li>重量: 31Kg</li> <li>寸法: 939 x 280 x 635 mm</li> <li>操作時</li> <li>温度: 0℃ ~40℃</li> </ul>                                                                                                    |
| 重量/寸法         | <ul> <li>ECM2 コンピュータモジュール付きモニター:<br/>オン、最大音量、100% CPU 負荷、100V/60Hz (S0): 234W</li> <li>S3 - スタンバイ、100V/60Hz: 17W</li> <li>S5 - オフ、100V/60Hz: 13.2W</li> <li>梱包前</li> <li>重量(コンピュータモジュールなし): 21 Kg</li> <li>重量(コンピュータモジュール入り): 23.6 Kg</li> <li>寸法: 487 x 797 x 135 mm</li> <li>梱包(コンピュータモジュール出荷別)</li> <li>重量: 31Kg</li> <li>寸法: 939 x 280 x 635 mm</li> <li>操作時</li> <li>温度: 0℃ ~40℃</li> <li>温度: 20%~80% RH 結露なきこと</li> </ul>                                                                                                   |
| 重量/寸法         | <ul> <li>ECM2 コンピュータモジュール付きモニター:<br/>オン、最大音量、100% CPU 負荷、100V/60Hz (S0): 234W</li> <li>S3 - スタンバイ、100V/60Hz: 17W</li> <li>S5 - オフ、100V/60Hz: 13.2W</li> <li>梱包前</li> <li>重量 (コンピュータモジュールなし): 21 Kg</li> <li>重量 (コンピュータモジュール入り): 23.6 Kg</li> <li>寸法: 487 x 797 x 135 mm</li> <li>梱包 (コンピュータモジュール出荷別)</li> <li>重量: 31Kg</li> <li>寸法: 939 x 280 x 635 mm</li> <li>操作時</li> <li>温度: 0℃ ~40℃</li> <li>湿度: 20%~80% RH 結露なきこと</li> <li>標高: 0~3658 m</li> </ul>                                                                          |
| 重量/寸法<br>環境条件 | <ul> <li>ECM2 コンピュータモジュール付きモニター:<br/>オン、最大音量、100% CPU 負荷、100V/60Hz (S0): 234W</li> <li>S3 - スタンバイ、100V/60Hz: 17W</li> <li>S5 - オフ、100V/60Hz: 13.2W</li> <li>梱包前</li> <li>重量 (コンピュータモジュールなし): 21 Kg</li> <li>重量 (コンピュータモジュール入り): 23.6 Kg</li> <li>寸法: 487 x 797 x 135 mm</li> <li>梱包 (コンピュータモジュール出荷別)</li> <li>重量: 31Kg</li> <li>寸法: 939 x 280 x 635 mm</li> <li>操作時</li> <li>温度: 0℃ ~40℃</li> <li>湿度: 20%~80% RH 結露なきこと</li> <li>標高: 0~3658 m</li> </ul>                                                                          |
| 重量/寸法<br>環境条件 | <ul> <li>ECM2 コンピュータモジュール付きモニター:<br/>オン、最大音量、100% CPU 負荷、100V/60Hz (S0): 234W</li> <li>S3 - スタンバイ、100V/60Hz: 17W</li> <li>S5 - オフ、100V/60Hz: 13.2W</li> <li>梱包前</li> <li>重量 (コンピュータモジュールなし): 21 Kg</li> <li>重量 (コンピュータモジュール入り): 23.6 Kg</li> <li>寸法: 487 x 797 x 135 mm</li> <li>梱包 (コンピュータモジュール出荷別)</li> <li>重量: 31Kg</li> <li>寸法: 939 x 280 x 635 mm</li> <li>操作時</li> <li>温度: 0℃ ~40℃</li> <li>湿度: 20%~80% RH 結露なきこと</li> <li>標高: 0~3658 m</li> <li>保存時</li> </ul>                                                             |
| 重量/寸法<br>環境条件 | <ul> <li>ECM2 コンピュータモジュール付きモニター:<br/>オン、最大音量、100% CPU 負荷、100V/60Hz (S0): 234W</li> <li>S3 - スタンバイ、100V/60Hz: 17W</li> <li>S5 - オフ、100V/60Hz: 13.2W</li> <li>梱包前</li> <li>重量 (コンピュータモジュールなし): 21 Kg</li> <li>重量 (コンピュータモジュール入り): 23.6 Kg</li> <li>寸法: 487 x 797 x 135 mm</li> <li>梱包 (コンピュータモジュール出荷別)</li> <li>重量: 31Kg</li> <li>寸法: 939 x 280 x 635 mm</li> <li>操作時</li> <li>温度: 0℃ ~40℃</li> <li>湿度: 20%~80% RH 結露なきこと</li> <li>標高: 0~3658 m</li> <li>保存時</li> <li>温度: -20℃~50℃</li> </ul>                                       |
| 重量/寸法<br>環境条件 | <ul> <li>ECM2 コンピュータモジュール付きモニター:<br/>オン、最大音量、100% CPU 負荷、100V/60Hz (S0): 234W</li> <li>S3 - スタンバイ、100V/60Hz: 17W</li> <li>S5 - オフ、100V/60Hz: 13.2W</li> <li>梱包前</li> <li>重量 (コンピュータモジュールなし): 21 Kg</li> <li>重量 (コンピュータモジュール入り): 23.6 Kg</li> <li>寸法: 487 x 797 x 135 mm</li> <li>梱包 (コンピュータモジュール出荷別)</li> <li>重量: 31Kg</li> <li>寸法: 939 x 280 x 635 mm</li> <li>操作時</li> <li>温度: 0℃ ~40℃</li> <li>湿度: 20%~80% RH 結露なきこと</li> <li>標高: 0~3658 m</li> <li><b>保存時</b></li> <li>温度: -20℃~50℃</li> <li>湿度: 10%~90% RH 結露なきこと</li> </ul> |

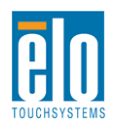

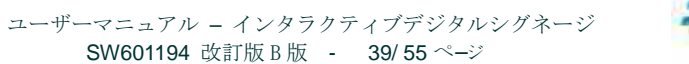

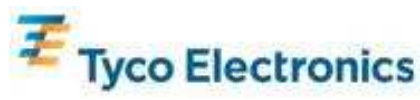

#### APR IDS TouchMonitor の寸法 32"

寸法単位はすべてmmです

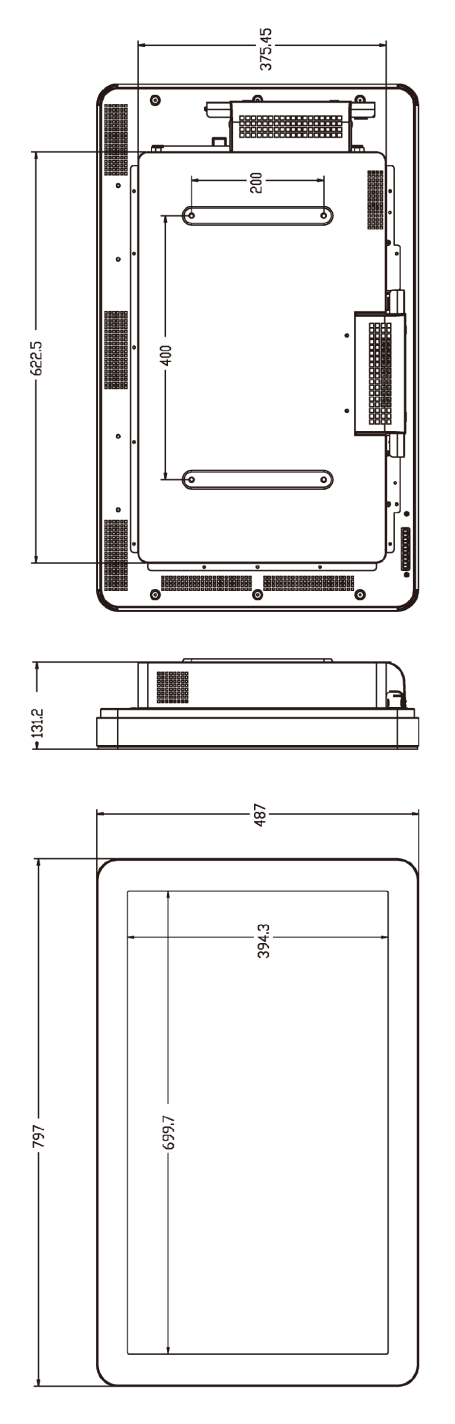

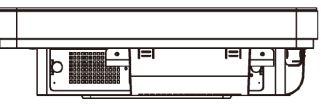

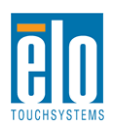

135,7

**6**0.9

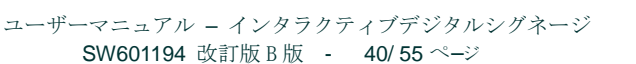

• Π

•

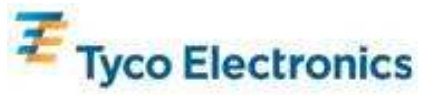

# <u>32 型IntelliTouch Plus IDS TouchMonitor の寸法</u>

寸法単位はすべてmmです

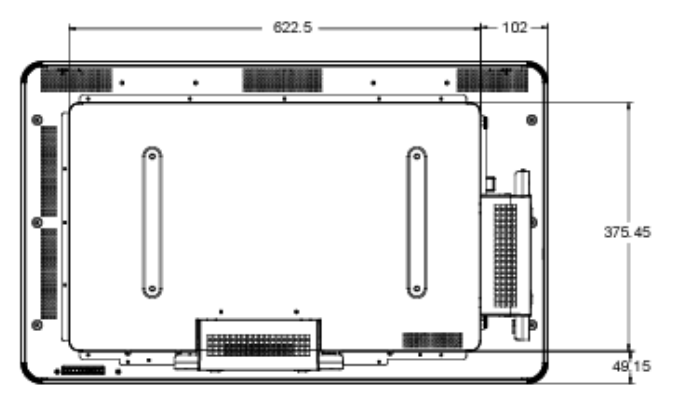

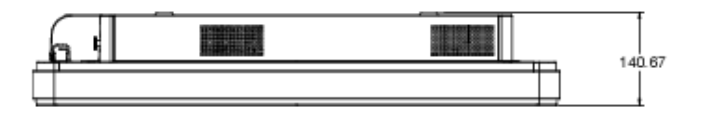

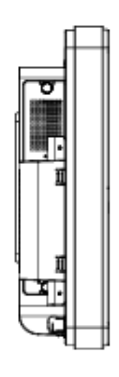

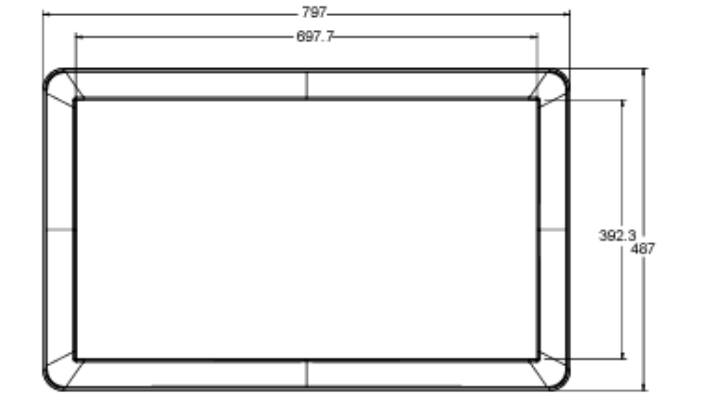

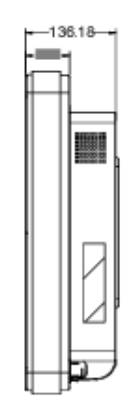

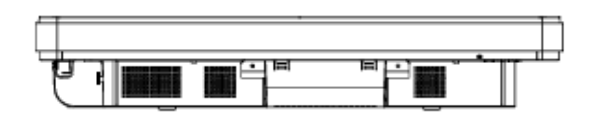

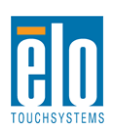

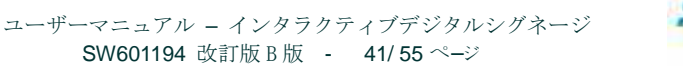

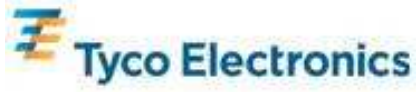

# 42型インタラクティブデジタルサーネージ TouchMonitor

| 使用タッチテクノロジー     | APR、IntelliTouch                                                                                                    |  |
|-----------------|----------------------------------------------------------------------------------------------------|--|
| 表示有効領域          | 697.6845 mm x 392.256 mm                                                                                                    |  |
| LCD パネルタイプ      | 42 インチ TFT アクティブマトリックス                                                                                                    |  |
| ピクセルピッチ         | 0.4845 mm x 0.4845 mm                                                                                                    |  |
| LCD パネルネイティブ解像度 | 1920 x 1080                                                                                                    |  |
| コントラスト比         | 標準値 3500                                                                                                    |  |
| 輝度              | LCD パネル:標準値 700 cd/m2<br>APR タッチスクリーン付き:標準値 630 cd/m2                                                                                                    |  |
| ランプの寿命          | 輝度半分まで 50,000 時間以上、表準値 60,000 時間                                                                                                    |  |
| 応答速度            | 20 ms 標準値(灰色から灰色までの時間)                                                                                                    |  |
| 表示可能色の数         | 1,670 万色                                                                                                    |  |
| 視野角             | 一般的に右側、左側、上側、下側から 89°                                                                                                    |  |
| ビデオ             | <ul> <li>HDMI コネクタ: HDMI Type A レセプタクル</li> <li>木平同期範囲: 31.5 - 80 KHz</li> <li>垂直同期範囲: 50 - 61 Hz</li> <li>アナログ VGA レベル: 75Ω 終端で 0.7Vpp</li> <li>アナログ VGA 同期タイプ: セパレート、コンポジット、シンク・オン・グリーン</li> <li>アナログ VGA 同期極性: 正の電極または負の電極</li> <li>HDMI 版対応: 1.3</li> <li>プリセットビデオモード:</li> <li>640x480 60Hz</li> <li>720x480 60Hz</li> <li>1024x768 60Hz</li> <li>1024x768 60Hz</li> <li>1280x720 50, 60Hz</li> <li>1280x1024 60Hz</li> <li>1366x768 60Hz</li> <li>1366x768 60Hz</li> <li>140x900 60Hz</li> <li>1680x1050 60Hz</li> <li>1920x1080 50, 60Hz</li> <li>DDC2B インターフェースで EDID 13, フェイル提供</li> </ul> |  |
| プラグアンドプレイ       | DDC2B インターフェースで EDID 1.3 ファイル提供                                                                                                    |  |

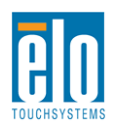

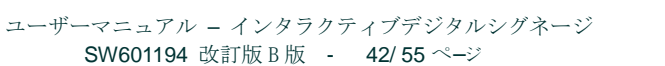

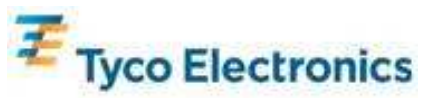

|            | 入力コネクタ:3.5mm TRS ジャック                                                |
|------------|----------------------------------------------------------------------|
|            | 入力信号範囲 1Vrms(0dBV)以上                                                 |
|            |                                                                      |
|            | 内蔵スピーカー:ステレオ 10W スピーカー                                               |
| オーディオ      |                                                                      |
|            | ヘッドホン出力コネクタ:3.5mm TRS ジャック                                           |
|            | ヘッドホン出力:32オーム負荷でチャンネルごとに 90mW 連続 RMS 電力                              |
|            | を提供する。(0.2% THD で 1KHz 信号)                                           |
|            |                                                                      |
|            | 人力コネクタ:IEC 60320 C14                                                 |
|            | 人力電圧範囲:100-240VAC 50/60Hz                                            |
|            |                                                                      |
|            | 雪力消費量・ (輝准)                                                          |
|            | 电力的資重. (保牢)<br>エータのユ:                                                |
|            | モーノックの・<br>オン - 県十卒県 100\//60日z:220\//                               |
|            | イノ、取八日里、100V/00HZ・230VV<br>フリープ 100V/C0Hz・12 5W                      |
|            |                                                                      |
| <b>震</b> 上 | オ /、 00V/60HZ・11.5W                                                  |
| 電力         | ECM1 コンピュータエジュール仕きエーター・                                              |
|            | ECMTコンしユークモンユール内さモニター.<br>SO オン 是十立县 100% CDU名英 100%(CDU-:222)W      |
|            | S0-7/2、取入日里、100% CFU 貝何、100 V/00ΠZ・323VV                             |
|            | 53 - X 9 2/14, 1007/60HZ - 15W                                       |
|            | S5 - オフ、100V/60Hz:13W                                                |
|            | ECM2 コンピュータエジュール仕きエーター・                                              |
|            | ECMZコンヒュークモンユール内さモニター.<br>オン 県十卒事 100% CPU 各英 100\//60Hz (S0)・252\// |
|            | スマ、取入日里、100% CFU 貝何、100%/00HZ(30). 333W                              |
|            | $53 - \frac{3}{2} - \frac{100}{60} = 100$                            |
|            | 55 - オノ、100V/60HZ:13W<br>畑石芸                                         |
|            | 梱包則<br>委員(コンパー カエン・ よわし) 00.0 Km                                     |
|            | 里重 (コンビュータモンュールなし): $33.9 \text{ Kg}$                                |
|            | 里重(コンビュータモンュール入り): 36.5 Kg                                           |
| 重量/寸法      | ·□ 法:1020 X 613 X 132 mm                                             |
|            | 畑句(コンピュータチジュール出帯別)                                                   |
|            | 112日(ユンビユ ジェンユ ジロ110月)<br>重量・15.2 Ka                                 |
|            | 宝重:+0.2 Kg<br>寸法:110/ x 305 x 788 mm                                 |
|            | <u>場代時</u>                                                           |
|            | 温度:0℃~40℃                                                            |
|            | 湿度:20%~80% RH 結慮たきこと                                                 |
|            | 標高:0~3658 m                                                          |
| 環境条件       |                                                                      |
|            | 保存時                                                                  |
|            | 温度: -20℃~50℃                                                         |
|            | 湿度:10%~90% RH 結露なきこと                                                 |
|            | 標高:0~12,192 m                                                        |
|            | 標高:0~12,192 m                                                        |

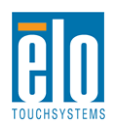

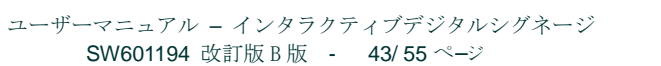

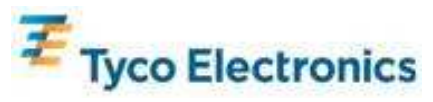

# <u>42 型APR IDS TouchMonitor の寸法</u>

寸法単位はすべてmmです

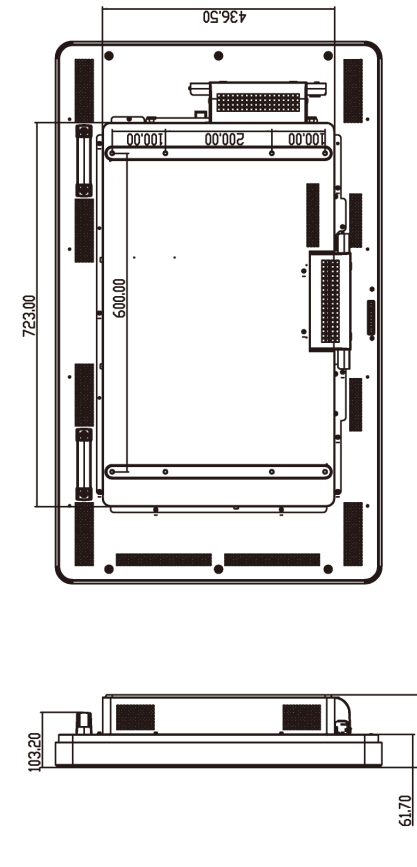

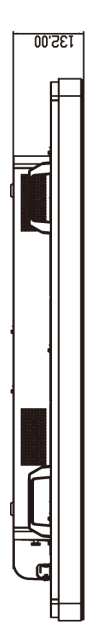

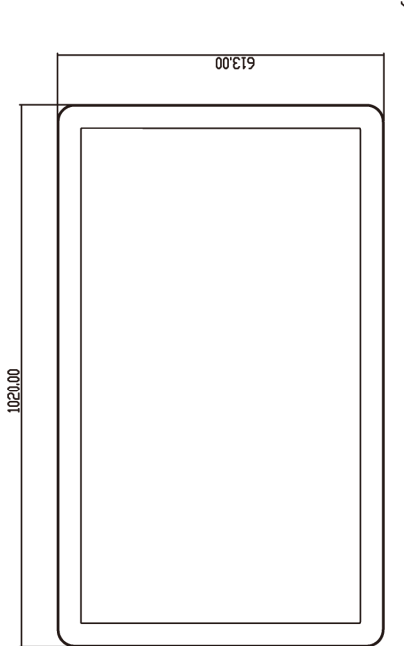

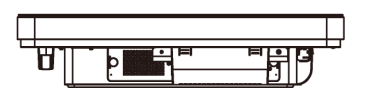

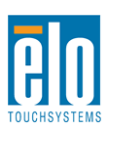

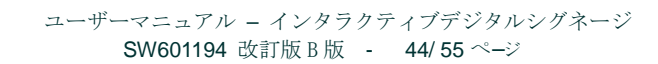

9

Ē

136.50

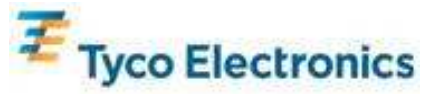

# <u>42 型IntelliTouch IDS TouchMonitor の寸法</u>

寸法単位はすべてmmです

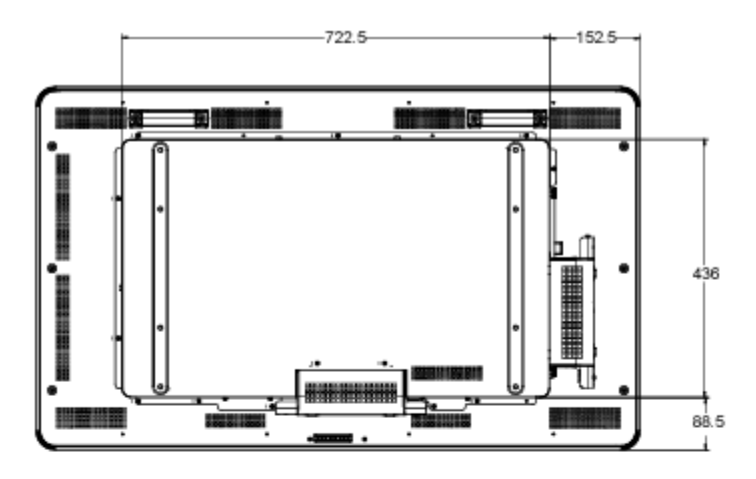

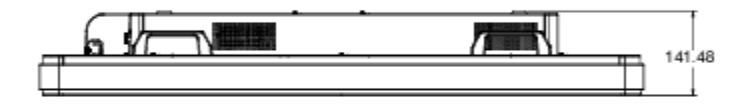

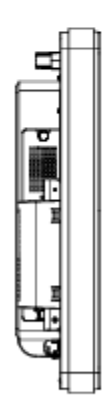

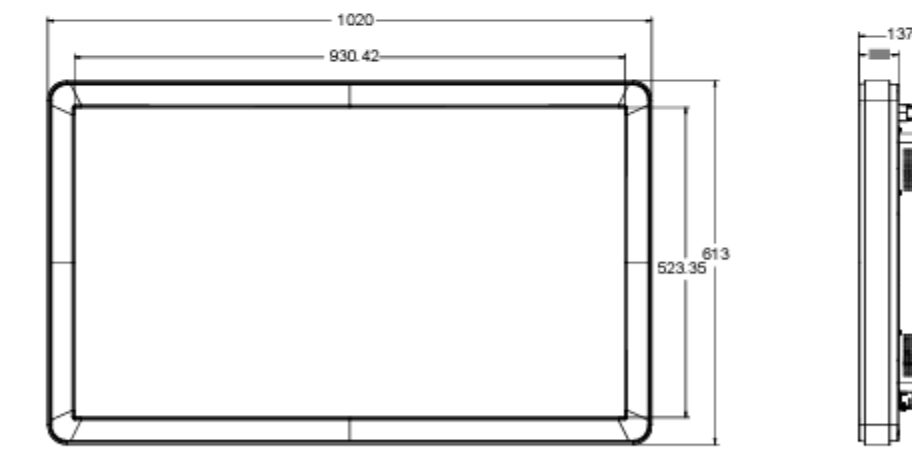

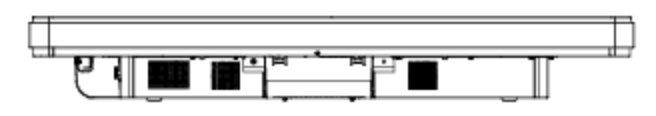

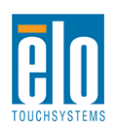

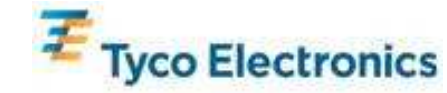

# 46型インタラクティブデジタルサーネージ TouchMonitor

| 使用タッチテクノロジー     | APR、IntelliTouch                                                                                                    |  |
|-----------------|----------------------------------------------------------------------------------------------------|--|
| 表示有効領域          | 1018.08 mm x 572.67 mm                                                                                                    |  |
| LCD パネルタイプ      | 46 インチ TFT アクティブマトリックス                                                                                                    |  |
| ピクセルピッチ         | 0.52025 mm x 0.53025 mm                                                                                                    |  |
| LCD パネルネイティブ解像度 | 1920 x 1080                                                                                                    |  |
| コントラスト比         | 標準値 3500                                                                                                    |  |
| 輝度              | LCD パネル:標準値 450 cd/m2<br>APR タッチスクリーン付き:標準値 405 cd/m2                                                                                                    |  |
| ランプの寿命          | 16 ms 標準値(立上り + 立下り時間)                                                                                                    |  |
| 応答速度            | 1,670 万色                                                                                                    |  |
| 表示可能色の数         | 一般的に右側、左側、上側、下側から 89%                                                                                                    |  |
| ビデオ             | 1,070 万巴         一般的に右側、左側、上側、下側から 89°         アナログ VGA コネクタ: DE-15 メス         HDMI コネクタ: HDMI Type A レセプタクル         水平同期範囲: 31.5 - 80 KHz         垂直同期範囲: 48 - 62 Hz         アナログ VGA レベル: 750 終端で 0.7Vpp         アナログ VGA 同期タイプ: セパレート、コンポジット、シンク・オン・グリーン         アナログ VGA 同期極性: 正の電極または負の電極         HDMI 版対応: 1.3         プリセットビデオモード:         640x480 60Hz         800x600 56, 60Hz         1024x768 60Hz         1280x720 50, 60Hz         1280x1024 60Hz         1366x768 60Hz         1366x768 60Hz         140x900 60Hz |  |
| プラグアンドプレイ       | DDC2B インターフェースで EDID 1.3 ファイル提供                                                                                                    |  |
| オーディオ           | <ul> <li>入力コネクタ: 3.5mm TRS ジャック</li> <li>入力信号範囲 1Vrms (0dBV) 以上</li> <li>内蔵スピーカー:ステレオ 10W スピーカー</li> </ul>                                                                                                    |  |
|                 | ヘッドホン出力コネクタ: 3.5mm TRS ジャック<br>ヘッドホン出力: 32 オーム負荷でチャンネルごとに 90mW 連続 RMS 電力<br>を提供する。(0.2% THD で 1KHz 信号)                                                                                                    |  |

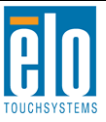

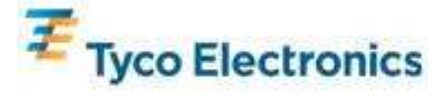

|                                                | 入力コネクタ:IEC 60320 C14                                                   |  |
|------------------------------------------------|------------------------------------------------------------------------|--|
|                                                | 入力電圧範囲:100-240VAC 50/60Hz                                              |  |
|                                                |                                                                        |  |
|                                                | 電力消費量: (標準)                                                            |  |
|                                                | モニタのみ:                                                                 |  |
|                                                | オン、最大音量、100V/60Hz:234W                                                 |  |
|                                                | スリーブ、100V/60Hz:12.5W                                                   |  |
|                                                | オフ、100V/60Hz:11.5W                                                     |  |
| 電力                                             | FCM1 コンピュータチジュール付きチーター・                                                |  |
|                                                | COMT エクビューアビクユール H C C エアー・<br>SO- オン 最大音量 100% CPU 各荷 100V/60Hz・333W/ |  |
|                                                | S0 スマ、取べ自重、100% OF D 頁向、100%/0012 · 555W                               |  |
|                                                | $S5 - \pm 7$ 100//60Hz : 13W                                           |  |
|                                                |                                                                        |  |
|                                                | ECM2 コンピュータモジュール付きモニター:                                                |  |
|                                                | オン、最大音量、100% CPU 負荷、100V/60Hz(S0): 363W                                |  |
|                                                | S3 – スタンバイ、100V/60Hz:15W                                               |  |
|                                                | S5 - オフ、100V/60Hz:13W                                                  |  |
|                                                | 梱包前                                                                    |  |
|                                                | 重量(コンピュータモジュールなし): 37.2 Kg                                             |  |
|                                                | 重量(コンピュータモジュール入り): 39.8 Kg                                             |  |
| 重量/寸法<br>· · · · · · · · · · · · · · · · · · · |                                                                        |  |
|                                                |                                                                        |  |
|                                                | 宝宝:30 Ng<br>寸法:1194 x 305 x 788 mm                                     |  |
|                                                | 操作時                                                                    |  |
|                                                | 温度:0℃~40℃                                                              |  |
|                                                | 湿度: 20%~80% RH 結露なきこと                                                  |  |
| 標高:0~3658 m                                    |                                                                        |  |
| 環境条件                                           |                                                                        |  |
|                                                | 保存時                                                                    |  |
| 温度: -20℃~50℃<br>湿度: 10%~90% RH 結露なきこと          |                                                                        |  |
|                                                |                                                                        |  |

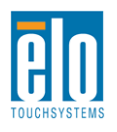

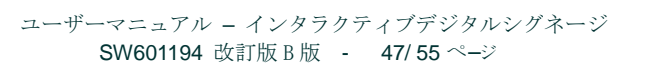

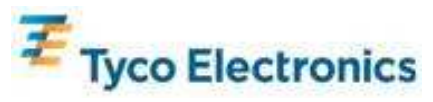

# 46型 APR IDS TouchMonitor の寸法

寸法単位はすべてmmです

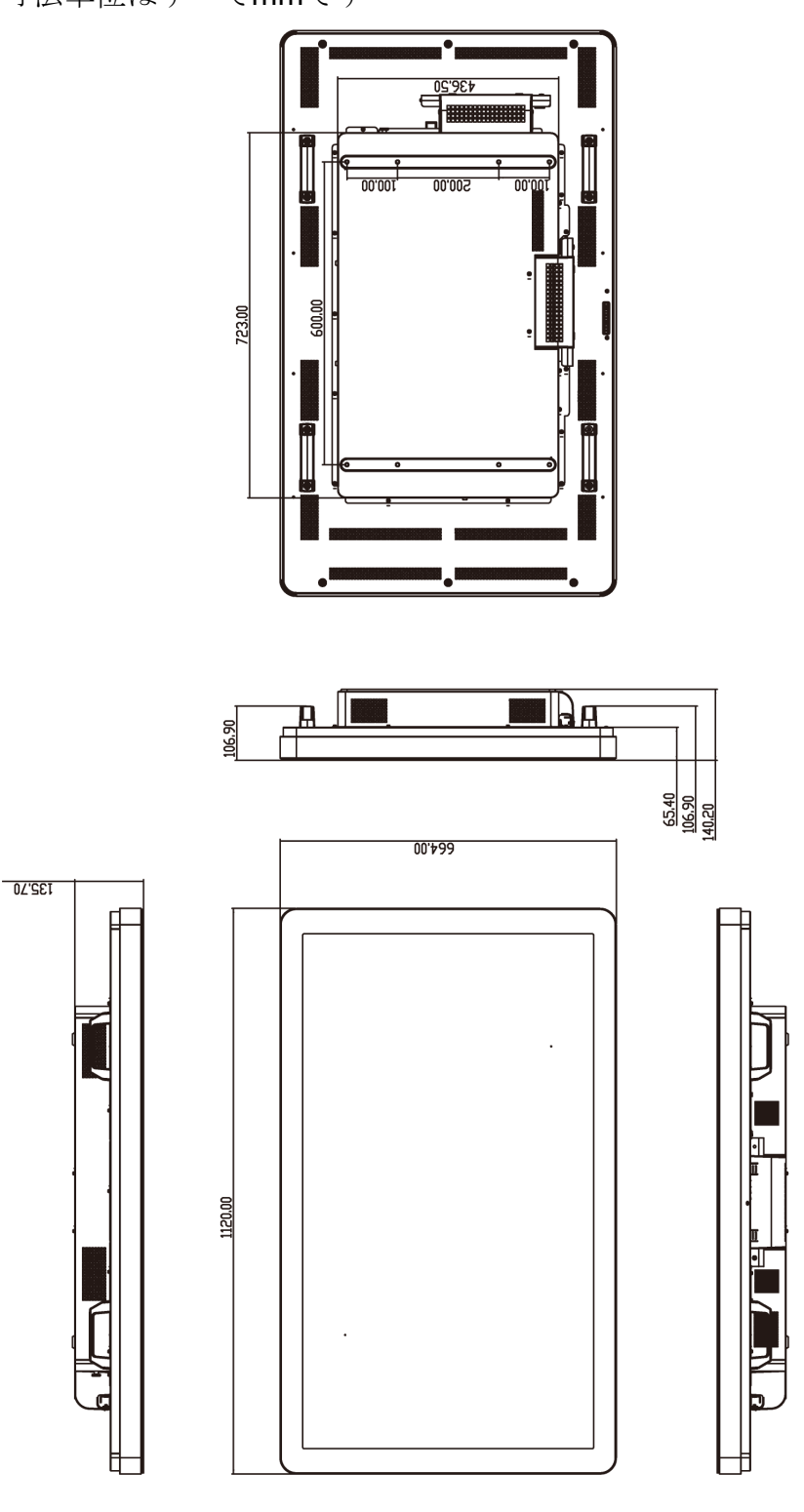

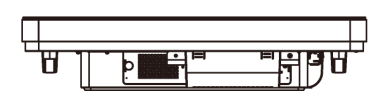

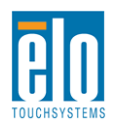

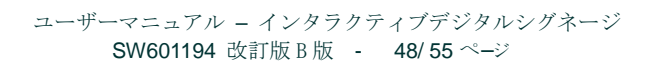

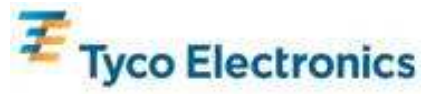

## 46型 IntelliTouch IDS TouchMonitor の寸法

寸法単位はすべてmmです

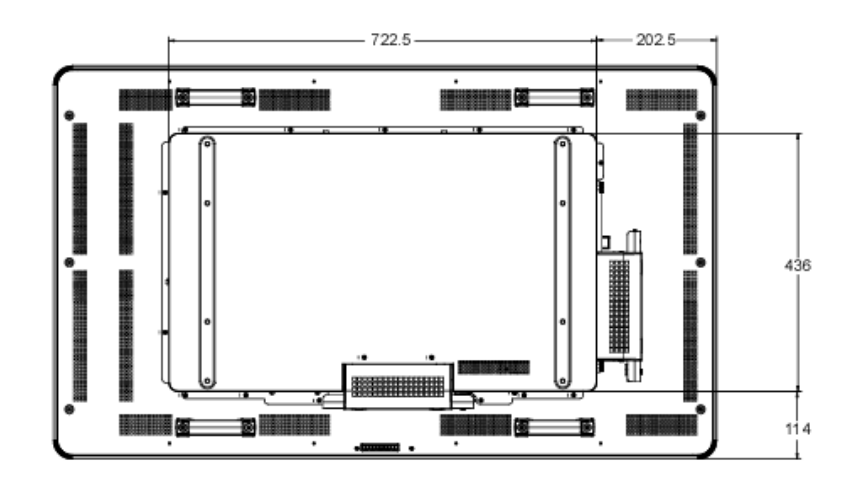

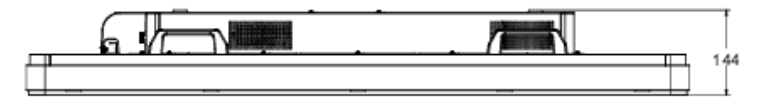

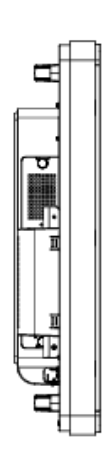

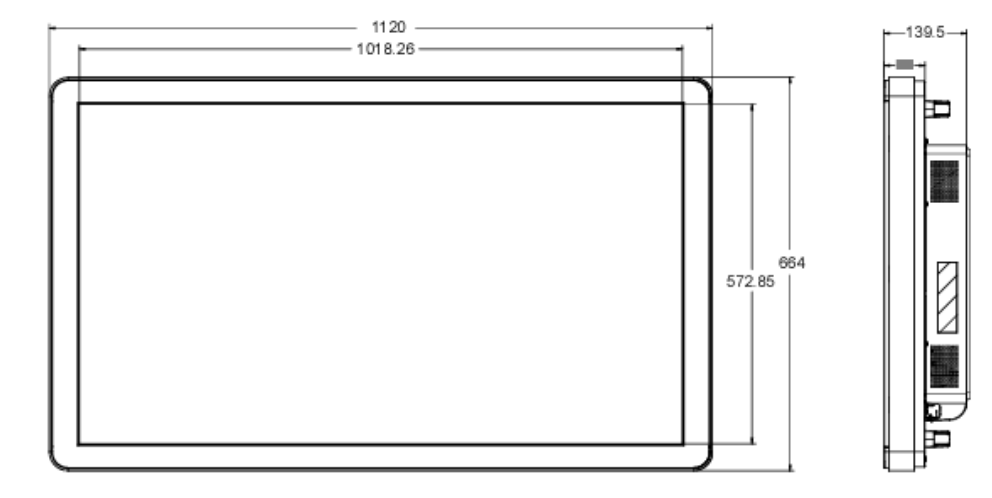

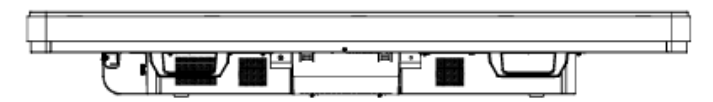

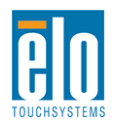

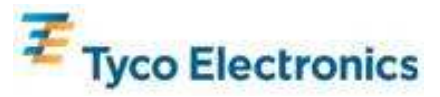

## Elo デジタルサーネージコンピュータモジュール

|                                                                                                    | ECM1                                                                                                    | ECM2                                                                                                    |  |
|----------------------------------------------------------------------------------------------------|----------------------------------------------------------------------------------------------------|----------------------------------------------------------------------------------------------------|--|
|                                                                                                    | Intel Celeron Dual Core                                                                                                    | Intel Core 2 Duo                                                                                                    |  |
| 利用可能プロセッサー                                                                                                    | E1500 2.2GHz                                                                                                    | E8400 3.0GHz                                                                                                    |  |
|                                                                                                    | 512KB L2 Cache                                                                                                    | 6MB L2 Cache                                                                                                    |  |
| RAM (800MHz以上)                                                                                                    | on 1 of 1 slot                                                                                                    | On 1 of 1 slot                                                                                                    |  |
| チップセット                                                                                                    | Intel G41 Express                                                                                                    |                                                                                                    |  |
| ビデオ                                                                                                    | Intel GMA X4500                                                                                                    |                                                                                                    |  |
| 利用可能オペレーティングシステム                                                                                                    | Microsoft® Windows® XP Professional Service Pack 3<br>Microsoft® Windows® 7 Professional<br>オペレーティングシステムなし                                                                               |                                                                                                    |  |
| BIOS                                                                                                    | AMI                                                                                                    |                                                                                                    |  |
| ハードディスクドライブ                                                                                                    | 160GB 2.5" SATA                                                                                                    |                                                                                                    |  |
| USB ポート                                                                                                    | 4 x Type A                                                                                                    |                                                                                                    |  |
| ギガビットイーサネットポート                                                                                                    | 1 x LAN RJ45                                                                                                    |                                                                                                    |  |
| オーディオポート                                                                                                    | <b>3.5mm TRS</b> ジャック:オーディオ入力、オーディオ出力、マイクロホン入力                                                                                                    |                                                                                                    |  |
| リアルタイムクロック                                                                                                    | クロックのリチウムイオン電池と交換可能                                                                                                    |                                                                                                    |  |
| 電力                                                                                                    | Elo デジタルサーネージ TouchMonitor で電源供給。電力消費量についての詳細は<br>タッチモニター仕様を参照。                                                                                                    |                                                                                                    |  |
|                                                                                                    | Win XP:24 言語グループ:アラビア語、ブラジル語、中国語(簡体字)、中国語<br>(繁体字)、中国語(香港)、チェコ語、デンマーク語、オランダ語、英語、フィ<br>ンランド語、フランス語、ドイツ語、ギリシャ語、ヘブライ語、ハンガリー語、<br>イタリア語、日本語、ノルウェー語、ポーランド語、ポルトガル語、ロシア語、<br>スペイン語、スウェーデン語、トルコ語 |                                                                                                    |  |
| 言語<br>Windows 7:35 言語パック:アラビア語、ポル<br>ア語、中国語(簡体字)、中国語(繁体字)、中国<br>コ語、デンマーク語、オランダ語、英語、エスト<br>ンス語、ドイツ語、ギリシャ語、ヘブライ語、ヒ<br>タリア語、日本語、韓国語、リトアニア語、ノル<br>トガル語、ルーマニア語、ロシア語、セルビア語<br>スペイン語、スウェーデン語、タイ語、トルコ語 |                                                                                                    | ・ビア語、ポルトガル語(ブラジル)、ブルガリ<br>(繁体字)、中国語(香港)、クロアチア語、チェ<br>、英語、エストニア語、フィンランド語、フラ<br>ヘブライ語、ヒンディー語、ハンガリー語、イ<br>アニア語、ノルウェー語、ポーランド語、ポル<br>語、セルビア語(ラテン文字)、スロバキア語、<br>イ語、トルコ語、ウクライナ語 |  |
| 重量/寸法                                                                                                    | <b>梱包前:</b><br>重量:2.6 Kg<br><b>出荷時:</b><br>重量:2.9 Kg<br>寸法:360 x 395 x 180 mm                                                                                                    |                                                                                                    |  |

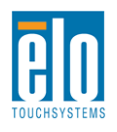

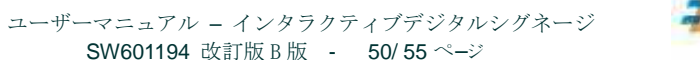

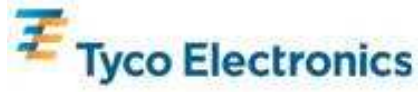

|      | 操作時                   |
|------|-----------------------|
|      | 温度:0℃~40℃             |
|      | 湿度: 20%~80% RH 結露なきこと |
|      | 標高:0~3658 m           |
| 環境条件 |                       |
|      | 保存時                   |
|      | 温度: -20℃~50℃          |
|      | 湿度:10%~90% RH 結露なきこと  |
|      | 標高:0~12,192 m         |

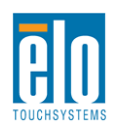

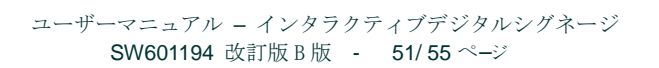

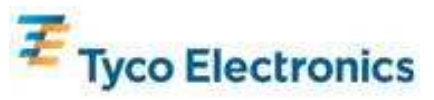

付録D - 規制情報

I. 電気安全情報:

コンプライアンスに従って、メーカーのラベルに記載の電圧、周波数、電流など、必ず最新要件 を順守してください。規定の電源と異なったものを接続するなど規則に従わない場合、不適切な稼 動、装置への損傷、火災の原因となる恐れがあります。

本装置内にはユーザが修理できる部品はありません。本装置が生じる危険電圧があり、安全上の 問題を招く恐れがあります。修理は資格があるサービス技術者のみが行ってください。

インストールについて質問がある場合は、主電源に装置をつなぐ前に資格がある電気技師あるい はメーカーに連絡してください。

#### Ⅱ.放射および電磁波耐性情報

米国内のユーザーに対する通知:本装置は FCC 規則第 15 章に定められたクラス B デジタル装置 に関する規制要件に基づいて所定の試験が実施され、これに適合するものと認定されています。これ らの規則要件は、住宅で設置した場合に有害な妨害から妥当に保護するためのものです。本装置は 電磁波を発生・使用し、外部に放射する場合があり、指示に従ってインストールし使用しない場合、 無線通信の有害な妨害となる場合があります。

カナダのユーザーに対する通知:本装置はカナダの無線妨害規制で定められたデジタル装置から放出される電波雑音に関するクラスBに適合しています。

欧州連合国内のユーザーに対する通知:装置所定の電源コードと相互接続ケーブルのみを使用 してください。規定のコードやケーブル以外を使用すると下記の規格規定の電気安全、放出あるい は電磁波耐性に関する認証マークを損なう可能性があります。

本情報処理装置(ITE)はメーカーのラベルに認証マークを貼付するように義務付けられており、下記の指示および基準に従って検査されたことを意味します。本装置は欧州規格 EN 55022 クラス B 記載の「EMC 指示 89/336/EEC」および欧州規格 EN 60950 に記載の「低電圧条項 73/23/EEC」に基づいて認証マークの要件に従って検査されました。

すべてのユーザーに対する一般情報:本装置は無線周波エネルギーを発生・使用し、放射する ことがあります。本マニュアルに沿って装置をインストール/使用しない場合、無線通信およびテ レビ通信の妨害の原因となる場合があります。しかし、地域特有の要因のため、特定のインストー ルに妨害が起きないとは保証できません。

1) 放射および電磁波耐性の要件を満たすため、ユーザーは必ず下記事項を順守してください:
 a) 本デジタル装置とコンピュータを接続する場合は、付属の I/O ケーブルのみを使用してください。

b) 要件を順守するために、メーカー指定のラインコードのみを使用してください。

c)ユーザーは、準拠の責任がある関係者による明示的な承諾なしに、装置の変更または修正を した場合、装置を使用するユーザーの権利が無効になる場合があることについて警告を受けていま す。

2) 本装置がラジオあるいはテレビ受信、あるいはその他の装置の受信妨害を引き起こす原因であると思われる場合:

a) 装置の電源をオン/オフにして放射元を確認してください。

本装置が妨害の原因になっていると判断した場合、以下の方法で妨害を修正してください。

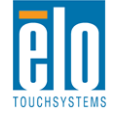

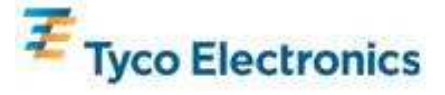

i) 妨害を受けたレシーバーからデジタル装置を離してください。

ii) 妨害を受けたレシーバーに対してデジタル装置を再配置(向きを変える)してください。

iii) 妨害を受けたレシーバーのアンテナの向きを変えてください。

iv) デジタル装置とレシーバーの分岐回路が異なるようにデジタル装置を違う AC コンセントに差し込んでください。

v) デジタル装置が使用しない I/O ケーブルの接続を切って取り外してください。(終端処理して いない I/O ケーブルは無線周波数の放出レベルを高くする場合があります。)

vi) デジタル装置を接地コンセントのみに差し込んでください。AC アダプタープラグを使用しない でください。(接地したラインコードを取り外したり切ったりすると無線周波数の放出レベルを増 加する可能性があります。また、ユーザーに致死的な感電の危険を及ぼす可能性もあります。)

さらに援助が必要な場合は、ディーラー、メーカー、ベテランの無線あるいはテレビ技術者に 相談してください。

Ⅲ.エージェンシーの詳細情報

本モニタは以下の認証を受けています: アルゼンチン S-Mark オーストラリア C-Tick カナダ CUL カナダ IC 中国 CCC 中国版 RoHS 欧州 CE 日本 VCCI メキシコ NOM ロシア版/CIS 諸国版 GOST 米国 FCC 米国 UL

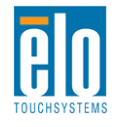

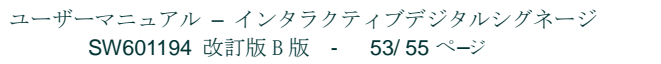

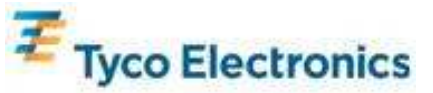

付録E – 保証情報

特に指定のない限り、あるいは買い手に対する受注承諾がない限り、売り手は製品の材質や仕上がりに欠陥が ないことを買い手に保証します。TouchMonitor、コンピュータモジュールの保証は三(3)年です。

売り手はモデル部品の寿命についての保証はしません。売り手の供給者はいつでもおよび時折、製品または部 品として納品する部品に変更を加える場合があります。

上記の保証に適合する製品の不具合が発見した場合、売り手は買い手に対して迅速に(どのような場合でも発見から三十(30)日以内に)書面にて通知しなければなりません。通知には、そのような不具合に関する状況など商用的に適度な詳細を記述しなければなりません。また、可能な場合は、売り手はインストールした製品の検査を行わなければなりません。売り手の書面による指示がない限り、当該製品の保証期間中に売り手は通知を受ける必要があります。そのような通知を送付してから三十(30)日以内に、買い手は不良品であるとされている製品を受領時の出荷用ダンボール箱、あるいは機能的に同等のものに梱包して買い手の費用およびリスクで売り手宛に発送しなければなりません。

売り手は、不良品だとされる製品を受け取ってから適当な期間内に上記の保証を満たさない製品であることを 検証し、(i)製品を修正または修理する、または(ii)製品を交換するのどちらかから選択し、当該不良品を修 正しなければなりません。製品の当該修正、修理、または交換、および製品の返品送料(買い手への最低の保 険付き)は売り手が負担します。製品発送中に起きる紛失あるいは損傷のリスクは買い手が負い、買い手はそ の製品に保険をかけることができます。買い手は、売り手が製品が不良品でないことを発見した場合、返品に かかった送料を売り手に払い戻ししなければなりません。製品の変更、修理は売り手のオプションによって行い、売り手の施設か買い手の敷地のどちらかで行います。売り手が製品の修正、修理、または交換して上記の 保証を確認できない場合、売り手の判断によって、売り手が定める保証期間の定額を元にした減価償却費を製 品の購入価格から差し引いた額を買い手に払い戻しするか、買い手の口座に入金するか、どちらかをしなけれ

これらの救済措置は保証不履行が起きた場合の買い手専用の救済措置とします。上記に明示されている保証を 除いて、売り手は製品の目的適合性、品質、商品性、権利を侵害していないことなどの点を含む明示または暗 示の保証を認めません。売り手の従業員、あるいはいかなる当事者も本書に記載の保証以外は商品の一切の保 証をしてはなりません。保証に基づく売り手の負担は製品の購入価格を払い戻しすることに限定します。いか なる場合も売り手は買い手が購入、あるいは取り付けた代替品の価格、あるいは一切の特別な、誘発的、間接 的、偶発的な損傷などの責任は負いません。

買い手は危険要素を前提とし、(i) 買い手の製品の使用目的に対する適合性、一切のシステム設計あるいは製図 の評価、(ii) 買い手が使用する製品の適用法、規制、規約、標準規格に対する順守の判断、などに関するすべて の責任から補償しかつ無害に保つことを補償し同意します。買い手は、売り手が製造、供給した製品、部品を 含むあるいは盛り込むすべての保証およびその他の請求に対するすべての責任を保持しかつ受理します。買い 手は買い手が認可する製品に関する一切かつすべての言明事項、保証に対する唯一の責任を負います。買い手 は売り手を補償し、買い手の製品、言明事項、保証に起因する一切の負債、請求、損失、価格、費用など(妥 当な弁護士の料金を含む)同様のものに対して損害を売り手に与えません。

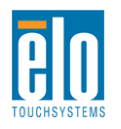

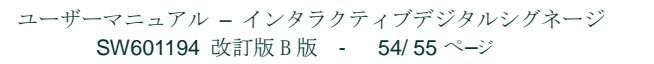

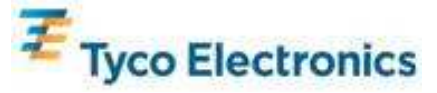

## Elo 社のウェブサイトをご覧ください!

# www.elotouch.com

以下の最新情報をご覧ください。

- 製品別情報
- 仕様
- 次回イベントのニュース
- プレスリリース
- ソフトウェアドライバ
- TouchMonitor のニュースレター

#### Elo 社への連絡方法

Elo 社のタッチソリューションに関する情報については、弊社のウェブサイト www.elotouch.com をご覧いただくか、最寄のオ フィスまでご連絡ください。

Belgium

北アメリカ Elo TouchSystems 301 Constitution Drive Menlo Park, CA 94025 USA

電話 800-ELO-TOUCH 電話 800-557-1458 電話 650-361-4800 Fax 650-361-4722 customerservice@elotouch.com

©2010 Tyco Electronics.

ドイツ Tyco Electronics Raychem GmbH (Elo TouchSystems Division) Finsinger Feld 1 D-85521 Ottobrunn Germany

電話 +49(0)(89)60822-0 Fax +49(0)(89)60822-180 elosales@elotouch.com ベルギー Tyco Electronics Raychem GmbH (Elo TouchSystems Division) Diestsesteenweg 692 B-3010 Kessel-Lo

電話 +32(0)(16)35-2100 Fax +32(0)(16)35-2101 アジア太平洋 Sun Homada Bldg. 2F 1-19-20 Shin-Yokohama Kanagawa 222-0033 Japan

電話 +81(45)478-2161 Fax +81(45)578-2180 www.tps.co.jp

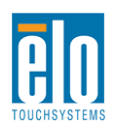

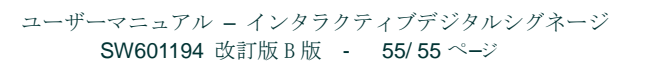

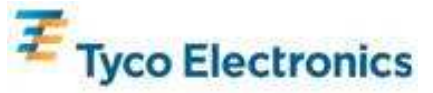